# HP 64753 Z80 Emulator Softkey Interface

**User's Guide** 

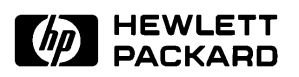

HP Part No. 64753-97000 Printed In U.S.A. June, 1990

**Edition 2** 

# **Certification and Warranty**

| Certification | Hewlett-Packard Company certifies that this product met its published<br>specifications at the time of shipment from the factory.<br>Hewlett-Packard further certifies that its calibration measurements are<br>traceable to the United States National Bureau of Standards, to the<br>extent allowed by the Bureau's calibration facility, and to the<br>calibration facilities of other International Standards Organization<br>members.                                                                                                    |
|---------------|----------------------------------------------------------------------------------------------------|
| Warranty      | This Hewlett-Packard system product is warranted against defects in<br>materials and workmanship for a period of 90 days from date of<br>installation. During the warranty period, HP will, at its option, either<br>repair or replace products which prove to be defective.                                                                                                    |
|               | Warranty service of this product will be performed at Buyer's facility<br>at no charge within HP service travel areas. Outside HP service travel<br>areas, warranty service will be performed at Buyer's facility only upon<br>HP's prior agreement and Buyer shall pay HP's round trip travel<br>expenses. In all other cases, products must be returned to a service<br>facility designated by HP.                                                                                                    |
|               | For products returned to HP for warranty service, Buyer shall prepay<br>shipping charges to HP and HP shall pay shipping charges to return the<br>product to Buyer. However, Buyer shall pay all shipping charges,<br>duties, and taxes for products returned to HP from another country. HP<br>warrants that its software and firmware designated by HP for use with<br>an instrument will execute its programming instructions when properly<br>installed on that instrument. HP does not warrant that the operation of<br>the instrument, or software, or firmware will be uninterrupted or error<br>free. |

| Limitation of Warranty | The foregoing warranty shall not apply to defects resulting from<br>improper or inadequate maintenance by Buyer, Buyer-supplied<br>software or interfacing, unauthorized modification or misuse, operation<br>outside of the environment specifications for the product, or improper<br>site preparation or maintenance. |
|------------------------|----------------------------------------------------------------------------------------------------|
|                        | No other warranty is expressed or implied. HP specifically<br>disclaims the implied warranties of merchantability and fitness for<br>a particular purpose.                                                                                                    |
| Exclusive Remedies     | The remedies provided herein are buyer's sole and exclusive<br>remedies. HP shall not be liable for any direct, indirect, special,<br>incidental, or consequential damages, whether based on contract,<br>tort, or any other legal theory.                                                                               |
|                        | Product maintenance agreements and other customer assistance agreements are available for Hewlett-Packard products.                                                                                                    |
|                        | For any assistance, contact your nearest Hewlett-Packard Sales and Service Office.                                                                                                    |

## Notice

Hewlett-Packard makes no warranty of any kind with regard to this material, including, but not limited to, the implied warranties of merchantability and fitness for a particular purpose. Hewlett-Packard shall not be liable for errors contained herein or for incidental or consequential damages in connection with the furnishing, performance, or use of this material.

Hewlett-Packard assumes no responsibility for the use or reliability of its software on equipment that is not furnished by Hewlett-Packard.

© Copyright 1989, 1990, Hewlett-Packard Company.

This document contains proprietary information, which is protected by copyright. All rights are reserved. No part of this document may be photocopied, reproduced or translated to another language without the prior written consent of Hewlett-Packard Company. The information contained in this document is subject to change without notice.

IBM and PC AT are registered trademarks of International Business Machines Corporation.

MS-DOS is a trademark of Microsoft Corporation.

UNIX is a registered trademark of AT&T.

Hewlett-Packard Company Logic Systems Division 8245 North Union Boulevard Colorado Springs, CO 80920, U.S.A.

# **Printing History**

New editions are complete revisions of the manual. The date on the title page changes only when a new edition is published.

A software code may be printed before the date; this indicates the version level of the software product at the time the manual was issued. Many product updates and fixes do not require manual changes, and manual corrections may be done without accompanying product changes. Therefore, do not expect a one-to-one correspondence between product updates and manual revisions.

Edition 1

64753-90902, January 1989 E0189

**Edition 2** 

64753-97000, June 1990

# **Using this Manual**

| Organization • | Introducing the Z80 Softkey Interface - Chapter 1 |
|----------------|---------------------------------------------------|
| -              | Getting Started - Chapter 2                       |
| •              | Configuring the Emulator - Chapter 3              |
| •              | Using the Emulator - Chapter 4                    |
| -              | Index                                             |
| Use this       | manual with the Softkey Interface Reference.      |
|                |                                                   |

| Conventions Used | Examples in this manual use these conventions: |                                                   |
|------------------|------------------------------------------------|---------------------------------------------------|
|                  | run from                                       | START <return></return>                           |
|                  | run from                                       | Softkeys are in bold italic type.                 |
|                  | START                                          | Entries you make are in normal text.              |
|                  | step                                           | Bold type signifies commands and options in text. |
|                  | <return></return>                              | Press the keyboard <b>Return</b> key.             |

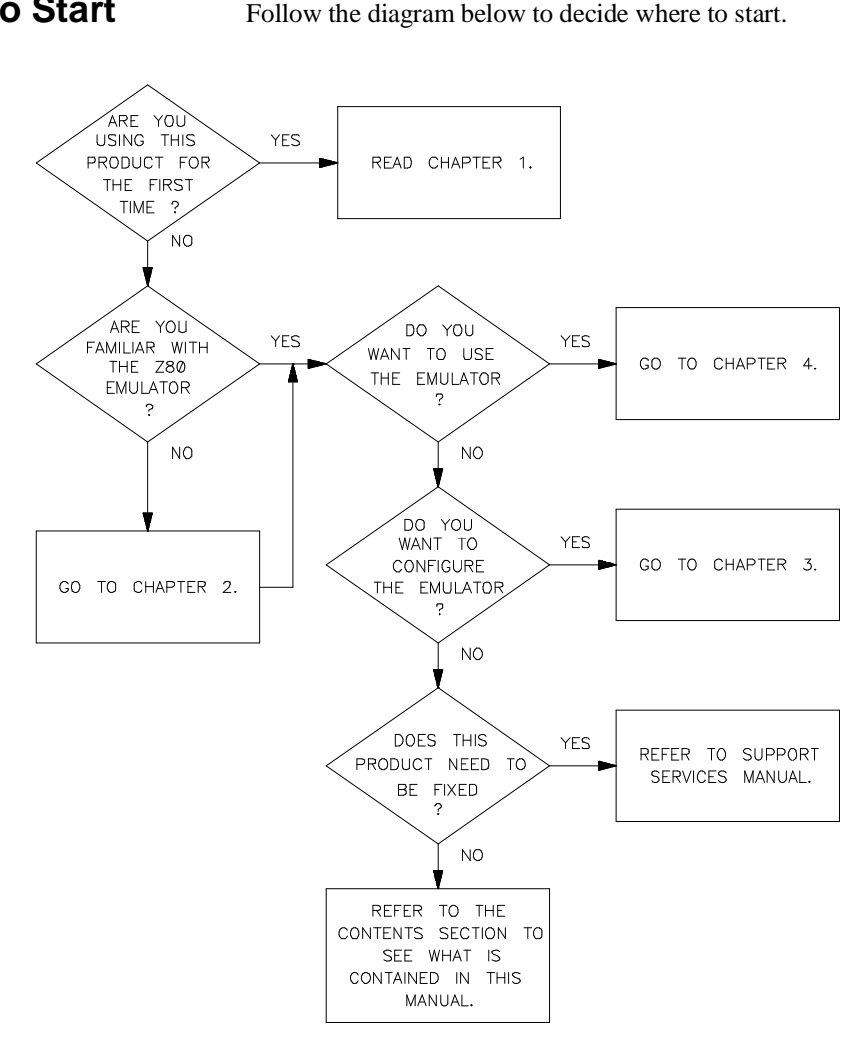

## Where to Start

Follow the diagram below to decide where to start.

## **Refer to the Maps**

The HP 64700-Series Manual Maps also can help you get started. The maps are in the package marked Read Me First.

# Contents

## 1 Introducing the Z80 Softkey Interface

| Introduction                               |
|--------------------------------------------|
| About the Z80 Emulator                     |
| Emulator Features                          |
| In-Circuit versus Out-of-Circuit           |
| Tasks Performed by the Emulator            |
| Real-Time versus Nonreal-Time              |
| Restricted to Real-Time                    |
| Nonreal-Time                               |
| Activity Occurring while Your Program Runs |
| Precautions while Using the Emulator       |
| Power Down Target System                   |
| Verify User Probe Orientation              |
| Protect Against Static Discharge           |
| Getting Help                               |
| Before Getting Started                     |

## 2 Getting Started

| Introduction                      |
|-----------------------------------|
| Overview of the Emulation Process |
| An Example for Getting Started    |
| Example Program                   |
| Function of the Example Program   |
| Copy the Example Program          |
| Assemble the Example Program      |
| Link the Example Program          |
| Access the Emulator               |
| From the HP-UX shell              |
| From the Measurement System       |
| Using the Softkeys                |
| Map Memory                        |
| Create a Command File             |
| Use the Emulator                  |
| Load and Run the Example Program  |

Contents-1

| Observe Registers                          | 12 |
|--------------------------------------------|----|
| Single-step Through the Program            | 13 |
| Trace Program Execution                    | 14 |
| Observe the Command File                   | 15 |
| Use the Command File                       | 16 |
| End the Emulation Session                  | 16 |
| Release the Emulation System               | 17 |
| Continue the Session Later                 | 17 |
| Keep the Emulator Locked                   | 17 |
| Select Another Measurement System          | 17 |
| Emulator Operation After an end Command 2- | 17 |
| How to Enter Numeric Values                | 18 |

## **3** Configuring the Emulator

| Introduction                                         |
|------------------------------------------------------|
| When to Modify the Emulation Configuration           |
| Emulation Configuration Questions                    |
| How to Modify the Configuration                      |
| Microprocessor clock source?                         |
| Enter monitor after configuration?                   |
| Restrict to real-time runs?                          |
| Modify memory configuration?                         |
| Mapping Memory                                       |
| Modify emulator pod configuration?                   |
| Enable BUSREQ input from target system?              |
| Respond to target system Maskable Interrupt?         |
| Respond to target system Non-Maskable Interrupt? 3-9 |
| Enable quick-break mode?                             |
| Enable WAIT input during emulation                   |
| memory accesses?                                     |
| Write data to target system during                   |
| emulation memory reads?                              |
| Drive background cycles to target system?            |
| Value for address bits A15-A12 during                |
| background cycles?                                   |
| Modify debug/trace options?                          |
| Break processor on write to ROM? 3-11                |
| Trace background or foreground operation?            |
| Trace refresh cycles?                                |
| Trace busack cycles?                                 |
| Modify simulated I/O configuration?                  |

2-Contents

|   | Enable polling for simulated I/O?                 | 3-13  |
|---|---------------------------------------------------|-------|
|   | Simio control address 1?                          | 3-13  |
|   | File used for standard input?                     | 3-13  |
|   | File used for standard output?                    | 3-13  |
|   | File used for standard error?                     | 3-14  |
|   | Enable simio status messages?                     | 3-14  |
|   | Modify external analyzer configuration?           | 3-14  |
|   | Modify interactive measurement specification?     | 3-14  |
|   | Do you want to modify the interactive measurement |       |
|   | specification?                                    | 3-15  |
|   | Should BNC drive or receive Trig1? neither        | 3-16  |
|   | Should CMBT drive or receive Trig1? neither       | 3-16  |
|   | Should BNC drive or receive Trig2? neither        | 3-16  |
|   | Should CMBT drive or receive Trig2? neither       | 3-16  |
|   | Should Emulator break receive Trig2? no           | 3-16  |
|   | Should Analyzer drive or receive Trig2? neither   | 3-16  |
|   | Configuration file name?                          | 3-17  |
|   | How to Load a Configuration File                  | 3-17  |
| 4 | Using the Emulator                                |       |
|   | Introduction                                      | . 4-1 |
|   | Using the Emulator Out-of-Circuit                 | . 4-2 |
|   | Using the Emulator In-Circuit                     | . 4-3 |
|   |                                                   |       |

| Using the Emulator Out-of-Circuit |
|-----------------------------------|
| Using the Emulator In-Circuit     |
| Real-Time Operation Restrictions  |
| Load Files                        |
| Displaying Symbols                |
| Global                            |
| Local                             |
| Displaying Data                   |
| Run a Program                     |
| Trace Program Execution           |
| Stop a Trace                      |
| Display Emulation Resources 4-11  |
| Display Memory                    |
| Display Registers                 |
| Display Software Breakpoints      |
| Display I/O Ports                 |
| Step through a Program 4-20       |
| Modify Emulation Resources        |
| Modify Memory                     |
| Modify Registers                  |
|                                   |

**Contents-3** 

| Modify Software Breakpoints              | 4-26 |
|------------------------------------------|------|
| Modify I/O Ports                         | 4-28 |
| Modify the Configuration                 | 4-28 |
| Storing Information                      | 4-28 |
| Copying to the Printer                   | 4-29 |
| Other Commands that Control the Emulator | 4-29 |
| Reset the Emulator                       | 4-29 |
| Send CMB EXECUTE to the CMB              | 4-30 |
| Specify a Run or Trace                   | 4-30 |
| Execute a Pod Command                    | 4-30 |
| Make Performance Measurements            | 4-30 |
| Wait                                     | 4-31 |

Index

# Illustrations

| Figure 2-1. | Example Z80 Program (getstart.S)     |
|-------------|--------------------------------------|
| Figure 3-1. | Should You Modify the Configuration? |
| Figure 3-2. | Emulation and Target System Memory   |
| Figure 3-3. | Example Memory Map                   |
| Figure 3-4. | Modify Interactive Measurements      |
| Figure 4-1. | Using the Emulator Out-of-Circuit    |
| Figure 4-2. | Using the Emulator In-Circuit        |

4-Contents

# 1

# Introducing the Z80 Softkey Interface

| Introduction              | The Z80 Emulator Softkey Interface allows you to operate the HP 64753 Z80 Emulator by pressing softkeys. The Softkey Interface operates on the HP 9000 host computer.                                                                                                    |  |  |  |
|---------------------------|----------------------------------------------------------------------------------------------------|--|--|--|
|                           | If you have used HP emulators previously, you may find that operating<br>this product is similar. They are all softkey-driven.                                                                                                    |  |  |  |
| About the Z80<br>Emulator | The HP 64753 Z80 Emulator is an 8-bit emulator that replaces the Z80 microprocessor in your target system. You may use the emulator for software development of your programs before your target system is completed. You can execute your programs on the emulator with complete control of memory and registers. You can analyze and debug your programs by making trace measurements using the emulation analyzer. |  |  |  |
|                           | The Z80 emulator performs just like the Z80 microprocessor. You control the emulator from a terminal, personal computer (PC), or HP 9000 host computer. You can access and modify emulation and target system registers and locations or blocks of memory with the emulator. You also can step through programs to execute the code instruction-by-instruction.                                                       |  |  |  |
|                           | When target system hardware is complete, you can use the emulator<br>(either separately or with other products) to integrate the target system<br>hardware and software.                                                                                                    |  |  |  |

Introducing the Z80 Softkey Interface 1-1

| Emulator Features                   | These are the features of the HP 64753 Z80 Emulator:                                                                                                    |  |  |  |
|-------------------------------------|----------------------------------------------------------------------------------------------------|--|--|--|
|                                     | • Reset and run/stop control of the emulator.                                                                                                    |  |  |  |
|                                     | <ul> <li>Software control of target system memory mapping.</li> </ul>                                                                                                    |  |  |  |
|                                     | <ul> <li>Symbolic debugging capability with both assembly and<br/>high-level language programs.</li> </ul>                                                                             |  |  |  |
|                                     | <ul> <li>Real-time emulation without wait states.</li> </ul>                                                                                                    |  |  |  |
|                                     | <ul> <li>Simulated I/O for emulator access to the HP 9000 resources<br/>(disk files, printer, keyboard, display and RS-232 port).</li> </ul>                                           |  |  |  |
|                                     | <ul> <li>Fast downloading of programs into emulation and/or target<br/>system memory.</li> </ul>                                                                                       |  |  |  |
|                                     | • Analysis for complex program tracing and debugging.                                                                                                    |  |  |  |
| In-Circuit versus<br>Out-of-Circuit | Chapter 4 contains explanations of in-circuit and out-of-circuit emulation, and examples of how to use the emulator.                                                                   |  |  |  |
| Tasks Performed by the Emulator     | The emulator can help you with software and hardware debugging and system integration. You accomplish these tasks using the basic emulator features listed and described in table 1-1. |  |  |  |

| Task                           | Description                                                                                                    |
|--------------------------------|----------------------------------------------------------------------------------------------------|
| Program Download and Execution | Programs developed on the host computer or PC (using an editor, and compiler or assembler and linker) can be downloaded to memory using the emulator. |

## 1-2 Introducing the Z80 Softkey Interface

| Task                                         | Description                                                                                                    |  |  |  |  |
|----------------------------------------------|----------------------------------------------------------------------------------------------------|--|--|--|--|
| Run and Stop Controls                        | Programs may be executed from address or<br>symbolic locations. The emulator stops running<br>when you cause it to break into background with the<br>break command, or when you reset the emulation<br>processor with the reset command. |  |  |  |  |
| Memory Display and Modify                    | You can display and modify locations or blocks of emulation or target system memory.                                                                                                    |  |  |  |  |
| Register Display and Modify                  | You can display and modify the contents of emulation processor and target system registers.                                                                                                    |  |  |  |  |
| Analysis                                     | You can capture and display activity on the emulation processor bus using the emulation analyzer.                                                                                                    |  |  |  |  |
| Program Stepping                             | You can execute a user program one or more<br>instructions at a time, and observe the contents of<br>registers between instruction executions.                                                                                           |  |  |  |  |
| Memory Mapping                               | You can map any or all of the emulation processor<br>address space to 256-byte blocks of emulation RAM<br>or ROM, or user RAM or ROM, or guarded memory                                                                                  |  |  |  |  |
| Memory Characterization                      | User and emulation memory can be configured as RAM or ROM. You can define memory as ROM to test ROM code without using ROM hardware.                                                                                                    |  |  |  |  |
| Breakpoint Generation and<br>Error Detection | The emulator transfers program execution to<br>background when it encounters a software<br>breakpoint or illegal opcode during writes to ROM<br>and guarded memory accesses.                                                             |  |  |  |  |
| Clock Source Selection                       | You can select to use the internal emulation clock or<br>the target system clock as the clock source for the<br>emulator.                                                                                                    |  |  |  |  |

## Real-Time versus Nonreal-Time

Two modes are available for operating the emulator: real-time and nonreal-time. Real-time refers to the continuous execution of the target system program without interference from the host computer, except

## Introducing the Z80 Softkey Interface 1-3

by your request. Interference occurs when you break emulator execution to background, or when a break occurs automatically. Whenever the emulator is running in background it is no longer executing your program in real-time.

#### **Restricted to Real-Time**

Emulator features performed in real-time mode include running and tracing.

#### **Nonreal-Time**

When the emulator is not restricted to real-time operation, it can perform all other tasks while your program is running, by temporarily breaking to the monitor. These tasks include memory accesses (displaying, loading, modifying, and storing), register accesses (displaying and modifying), single-stepping, and symbol accesses (displaying). (Memory accesses to emulation memory do not require a break to the monitor and therefore can be performed in real time.)

## Activity Occurring while Your Program Runs

While your program runs, several things are happening. As the emulation processor generates address information for each cycle:

- If the memory mapper identifies a target system resource with the current address, the data path buffers between the target system and the emulation processor are enabled.
- If the address was mapped to emulation resource space, the data path buffers between the emulation processor and the emulation bus resources are enabled.
- The emulation analyzer observes activity on the emulation bus. It stores the program flow, which you can display later without interrupting the real-time flow of the program.

#### 1-4 Introducing the Z80 Softkey Interface

For information about the timing specifications of the Z80 emulator, refer to the Z80 Terminal Interface User's Guide.

| Precautions while<br>Using the<br>Emulator | You should take the following precautions while using<br>Hewlett-Packard emulators. Damage to the emulator circuitry may<br>result if these precautions are not observed.                                                                                                    |  |  |  |  |
|--------------------------------------------|----------------------------------------------------------------------------------------------------|--|--|--|--|
| Power Down Target<br>System                | Turn off power to the target system and the emulation system before<br>inserting the user probe. This helps to avoid circuit damage that can<br>result from voltage transients or improperly inserting the probe.                                                                 |  |  |  |  |
| Verify User Probe<br>Orientation           | Make sure to properly align pin 1 of the target system microprocessor<br>socket and pin 1 of the user probe before inserting the probe into the<br>socket. Failure to do so may result in damage to the emulator circuitry.                                                       |  |  |  |  |
| Protect Against<br>Static Discharge        | The emulator contains devices that are susceptible to damage by static discharge. Therefore, you should take precautionary measures before handling the user probe to avoid emulator damage.                                                                                      |  |  |  |  |
| Getting Help                               | If you need help using the Z80 emulator at any time, enter:<br>help <help_file> <return><br/>The help file names will appear on the softkey labels. When you select<br/>one of these help files, information about that topic will appear on the<br/>screen.</return></help_file> |  |  |  |  |

Introducing the Z80 Softkey Interface 1-5

| N | ote |
|---|-----|
|---|-----|

d

You can use a question mark (?) for the word "help" when accessing information about the emulator.

| Before Getting<br>Started | <ul> <li>Before you begin using the Z80 emulator, make sure that you have completed the following preparation steps:</li> <li>1. Connect the emulator to the host computer. Refer to the <i>HP</i> 64700-Series Emulators Softkey Interface Installation Notice and the <i>HP</i> 64700-Series Emulators Hardware Installation and Configuration manual.</li> </ul> |
|---------------------------|----------------------------------------------------------------------------------------------------|
| Note                      | If you are using the HP 98659A High-Speed RS-422 Interface Card, and have any problems with it, refer to the <i>Installation Notice</i> for the HP 64700-Series Emulators Softkey Interface, and the <i>Installation Guide</i> provided with the HP 98659A.                                                                                                    |
|                           | 2. Install the Softkey Interface software on your host computer.<br>Refer to the <i>HP 64700-Series Emulators Softkey Interface</i><br><i>Installation Notice</i> for details.                                                                                                    |
|                           | 3. Review the <i>HP 64700-Series Emulators System Overview</i> and <i>Softkey Interface Reference</i> manuals. These should give you an understanding of HP 64700-Series emulators and the Softkey Interface.                                                                                                    |
|                           | When you are finished, continue to the next chapter to get started using the emulator.                                                                                                    |

## 1-6 Introducing the Z80 Softkey Interface

# 2

## **Getting Started**

| Introduction    | This chapter contains procedures to help you learn to use the emulator.<br>The topics in this chapter include: |  |  |
|-----------------|----------------------------------------------------------------------------------------------------|--|--|
|                 | An overview of the emulation process.                                                                          |  |  |
|                 | An example for getting started.                                                                                |  |  |
| Overview of the | The overview of emulation process outlines what you need to do to use                                          |  |  |

## Overview of the Emulation Process

The overview of emulation process outlines what you need to do to use your Z80 emulator. The *Softkey Interface Reference* elaborates on this process.

| Step                           | Explanation                                                                                   |
|--------------------------------|-----------------------------------------------------------------------------------------------|
| Prepare the software.          | Create, assemble, and link your Z80 programs.<br>Correct any errors that occur.               |
| Prepare the emulator.          | Modify the emulation configuration and the /usr/hp64000/etc/64700tab file to suit your needs. |
| Use the emulator and analyzer. | Load a program into the emulator and run it. Use the analyzer to trace program execution.     |

# An Example for Getting Started

This example should help you become more familiar with how to operate the Z80 Emulator Softkey Interface. The steps involved are:

- 1. Copy the example program to your working directory.
- 2. Assemble the example program.

- 4. Access the emulator.
- 5. Map memory.
- 6. Create a command file.
- 7. Use the emulator.
- 8. End the emulation session.

# **Example Program** Figure 2-1 shows the example program used in this chapter, which comes with the Z80 Softkey Interface. When you load the Z80 Softkey Interface software, the program files are stored on the HP 9000 system. The files are in the directory:

/usr/hp64000/demo/emul/hp64753

The source file is named getstart.S.

#### **Function of the Example Program**

The example program shows how the Z80 features can be used as a timer or counter. Using the features of the emulator, you will learn how

| "Z80"<br>;<br>; This examp<br>; decrements<br>; The progra<br>; | ple program<br>s the appro<br>am then rep | n loads four<br>opriate regis<br>peats. | registers with values, then increments and<br>ters until the count process is complete. |
|-----------------------------------------------------------------|-------------------------------------------|-----------------------------------------|-----------------------------------------------------------------------------------------|
| ;LABEL                                                          | OPCODE                                    | OPERANDS                                | COMMENT                                                                                 |
| ;                                                               |                                           |                                         |                                                                                         |
| START                                                           | LD                                        | A,1                                     | ;SET REGISTER A TO 1                                                                    |
|                                                                 | LD                                        | в,7                                     | ;SET REGISTER B TO 7                                                                    |
|                                                                 | LD                                        | DE,1111H                                | ;LOAD DE REGISTER                                                                       |
|                                                                 | LD                                        | HL,OFFH                                 | ;LOAD HL REGISTER                                                                       |
| LOOP                                                            | INC                                       | HL                                      | ;INCREMENT HL REGISTER                                                                  |
|                                                                 | INC                                       | A                                       | ;INCREMENT A REGISTER                                                                   |
|                                                                 | DJNZ                                      | LOOP                                    | ; DECREMENT B AND LOOP IF B IS NOT EQUAL TO 0                                           |
| JUMP                                                            | JP                                        | START                                   | ;REPEAT PROGRAM                                                                         |

Figure 2-1. Example Z80 Program (getstart.S)

#### 2-2 Getting Started

to load the example program into emulation memory and execute it, and trace program operation.

#### **Copy the Example Program**

Copy the example program (shown in figure 2-1) to the directory you are working in. Keep the name *getstart.S.* 

# Assemble the Example Program

The example program was assembled with the HP 64842 Z80 Cross Assembler/Linker. To assemble the example program, follow these steps:

asm -oex getstart.S <RETURN>

If errors occurred during assembly, debug the example program source file, assemble it again, and check to make sure that no errors occur.

When the example program has assembled correctly, two additional files will be created with the same base name given to the source file: the relocatable file (*getstart*.*R*) and the assembler symbol file (*getstart*.*A*).

# Link the ExampleTo link the relocatable file (getstart.R) produced by the assembler,Programenter:

lnk <RETURN>

Answer the linker questions with the responses shown in bold type:

object files getstart library files <RETURN> Load addresses: PROG,DATA,COMN=0,0,0 <RETURN> more files (y or n) n <RETURN> absolute file name getstart <RETURN>

The name of the example program absolute file created during the link process is *getstart.X*. The files created during the link process include:

Filename Purpose

| getstart.S | Assembly language source file.  |
|------------|---------------------------------|
| getstart.A | Assembler symbol file.          |
| getstart.K | Linker command file.            |
| getstart.L | Linker symbol file.             |
| getstart.R | Relocatable object module file. |
| getstart.X | Absolute file.                  |

## Access the Emulator

You can access the Z80 Emulator Softkey Interface using two different methods.

#### From the HP-UX shell

You can access the emulator quickly and directly from the HP-UX shell using the **emul700** command. If your PATH environment variable includes */usr/hp64000/bin*, you can use the **emul700** command directly.

For this example, "z80emul" represents the logical name specified for the Z80 emulator in the emulator device table file named */usr/hp64000/etc/64700tab*. The emulator name you defined may differ. Enter:

emul700 z80emul <RETURN>

Note

The logical name for the emulator must be included in the emulator device table file, or else the emulator will not operate properly. In addition, switches on the rear panel of the emulator must be set correctly to correspond to the entries in the */usr/hp64000/etc/64700tab* file.

Refer to the Softkey Interface Installation Notice for details.

2-4 Getting Started

#### From the Measurement System

You can put your HP 64753 Z80 emulator in a measurement system. This lets you include the emulator in coordinated measurements. For more information, refer to the chapter on *Coordinated Measurements* in the *Softkey Interface Reference*.

If your emulator is part of a measurement system (as described in the *Coordinated Measurements* section of the *Softkey Interface Reference*), you can use your emulator with the HP 64808 User Interface Software (pmon).

If you PATH environment variable includes */usr/hp64000/bin*, you can use the **pmon** command directly. To configure the emulator into a measurement system using pmon, and then access the emulator, you must enter the following commands:

pmon <RETURN>
MEAS\_SYS msinit <RETURN>
msconfig <RETURN>
make\_measurement\_system z80 <RETURN>
add <MOD#> naming\_it z80emul <RETURN>
end <RETURN>
z80 default z80emul <RETURN>

MOD# is the module number of the emulator from the list displayed on screen. The *HP 64000-UX User Interface Software Manual* explains this process.

#### **Using the Softkeys**

Three rows of softkeys are available after you start the emulator. They allow you to operate the emulation system.

| run            | trace           | <u>step</u>     | <u>display</u> | modify | break          | end             | <u>ETC</u> |
|----------------|-----------------|-----------------|----------------|--------|----------------|-----------------|------------|
| load           | store           | <u>stop trc</u> | сору           | reset  | <u>specify</u> | <u>cmb exec</u> | ETC        |
| <u>pod cmd</u> | <u>perfinit</u> | <u>perfrun</u>  | perfend        |        |                |                 | <u>ETC</u> |

Each level of softkeys contains sublevels where additional commands let you perform specific measurements and tasks. You can find detailed

information about the commands in these levels by referring to the syntax diagrams in the *Softkey Interface Reference*.

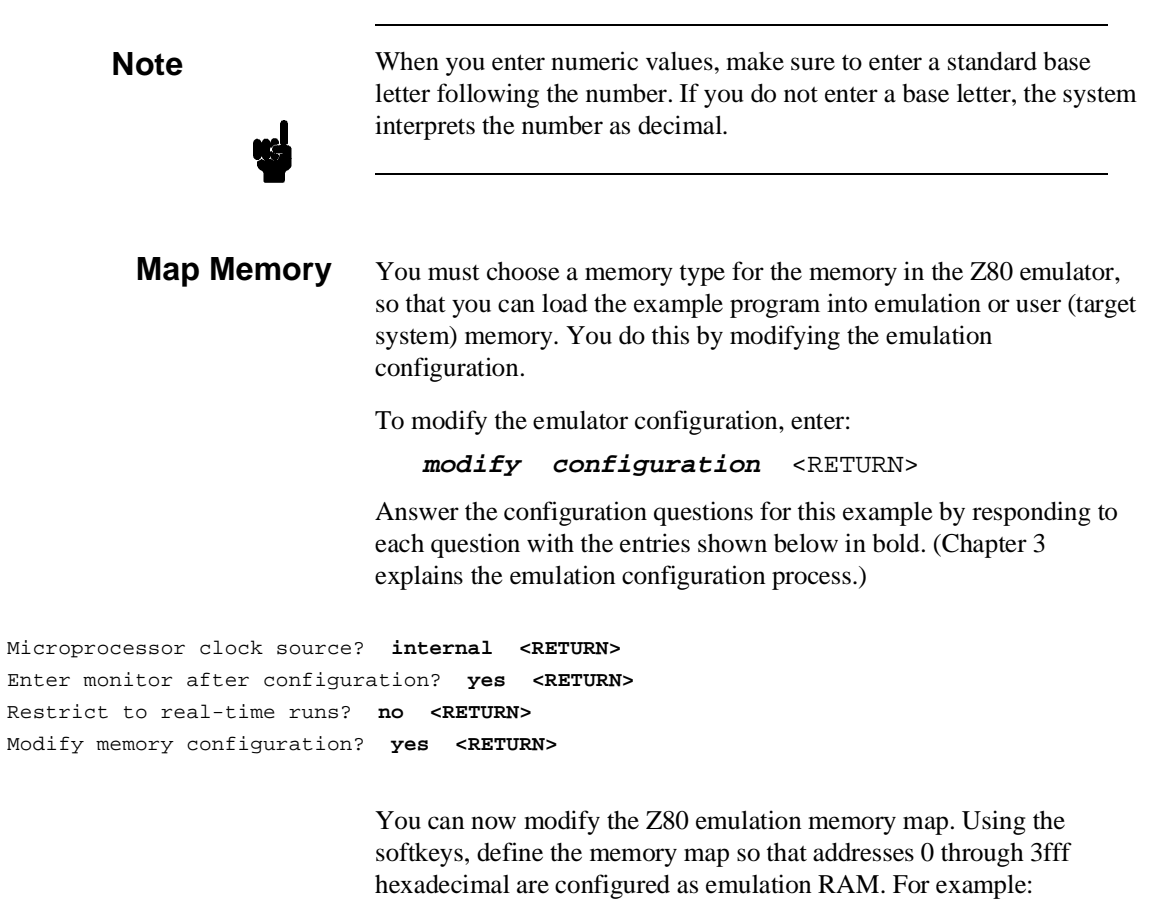

0 thru 3FFFH emulation ram <RETURN>

The rest of memory maps to emulation RAM by default.

2-6 Getting Started

Your memory map should resemble:

```
Emulation memory blocks: available = 192 mapped = 64 size = 256 bytes
entry range type
1 0H- 3FFFH EMUL/RAM
```

When you finish, exit the memory map. Enter:

#### end <RETURN>

Continue answering the remaining configuration questions:

```
Modify emulator pod configuration? no <RETURN>
Modify debug/trace options? no <RETURN>
Modify simulated I/O configuration? no <RETURN>
Modify external analyzer configuration? no <RETURN>
Modify interactive measurement specification? no <RETURN>
Configuration file name? config1 <RETURN>
```

If a file named *config1.EA* already exists, you must either overwrite the existing one or supply a different name.

These responses to the emulation configuration questions modify the emulator's default configuration with a new memory map definition.

All the answers to these questions are now stored in a configuration file named *config1.EA*. The file name extension (.EA) indicates this is a configuration file.

If you want, you can take time now to observe the content of the configuration file. To do this, enter:

!more config1.EA <RETURN>

You can verify that the memory map is configured as you specified. The memory map definition at the start of the configuration file should resemble:

BEGIN MEMORY MAP default emulation ram OH thru 03FFFH emulation ram END MEMORY MAP

| Create a Command<br>File | Creating and using a command file is a convenient method for<br>performing a series of tasks using the emulator features. You can create<br>a command file by recording emulation commands in a file that you<br>execute later. Or you can type commands into a file using an editor. |  |  |  |
|--------------------------|----------------------------------------------------------------------------------------------------|--|--|--|
|                          | For this example, turn on the "log_commands" feature to record<br>commands in a file. While you go through each step in this chapter,<br>commands that you execute will be logged to (recorded in) the file<br>until the "log_commands" feature is turned off.                        |  |  |  |
|                          | To begin logging commands to a file, enter:                                                                                                    |  |  |  |
|                          | log_commands <b>to</b> CMDFILE <return></return>                                                                                                    |  |  |  |
|                          | We will examine the command file later.                                                                                                    |  |  |  |
| Use the Emulator         | In this example, you will use the emulator to:                                                                                                    |  |  |  |
|                          | 1. Load and run the example program.                                                                                                    |  |  |  |
|                          | 2. Break into the monitor and observe registers.                                                                                                    |  |  |  |
|                          | 3. Single-step through the program.                                                                                                    |  |  |  |

2-8 Getting Started

4. Trace program execution.

Press the space bar to clear the command line. Observe the status line and make sure the emulator is running in the monitor. If it isn't, enter **break** <**RETURN>**.

#### Load and Run the Example Program

You must load the example program into memory before the emulator can execute it. If you do not specify a memory type, the program will be loaded into emulation memory. To load the absolute file, enter:

```
load getstart <RETURN>
```

Display the contents of memory to make sure that the example program has loaded properly. Enter:

# set symbols on display memory 0 mnemonic <RETURN>

The listing of emulation memory should resemble:

```
Memory :mnemonic :file = getstart.S:
   address
            label
                             data
      0000
            getsta:START
                           3E01
                                        LD A,01
      0002
                           0607
                                        LD B,07
      0004
                           111111
                                        LD DE,1111
      0007
                            21FF00
                                        LD HL,00FF
                           23
      A000
            getstar:LOOP
                                        INC HL
      000B
                           3C
                                        INC A
      000C
                           10FC
                                        DJNZ |getstart.S:LOOP
      000E
            getstar:JUMP
                           C30000
                                        JP getstart.S:START
      0011
                           04
                                        INCB
      0012
                           3006
                                        JR NC,001A
      0014
                           80
                                        ADD A,B
                                        RST 38
      0015
                           FF
      0016
                           FF
                                        RST 38
                           FF
                                        RST 38
      0017
      0018
                           91
                                        SUB C
      0019
                                        CP FF
                           FEFF
STATUS:
          Z80--Running in monitor_
```

Notice that local symbols are displayed for address locations that correspond to a particular symbol.

Display global symbols in the example program by entering:

display global\_symbols

The result on screen resembles:

Global symbols in getstart Filename symbols Filename \_\_\_\_\_\_ getstart.S

STATUS: Z80--Running in monitor\_

Note that the only global symbol is the name of the source module itself. No other symbols are declared as global in the assembler program.

. . . . . . . .

2-10 Getting Started

To display local symbols in the example program, enter:

display local\_symbols\_in getstart.S:
<RETURN>

The result on screen resembles:

| Symbols in getstart.S:<br>Static symbols<br>Symbol name<br>JUMP<br>LOOP<br>START | Address range<br>000E<br>000A<br>0000 | Segment<br>PROG<br>PROG<br>PROG | _ Offset<br>000E<br>000A<br>0000 |
|----------------------------------------------------------------------------------|---------------------------------------|---------------------------------|----------------------------------|
|                                                                                  |                                       |                                 |                                  |
|                                                                                  |                                       |                                 |                                  |
|                                                                                  |                                       |                                 |                                  |
|                                                                                  |                                       |                                 |                                  |
|                                                                                  |                                       |                                 |                                  |
| STATUS: Z80Running in monito                                                     | r                                     |                                 |                                  |

See chapter 4 for more information on symbols.

To make sure the program executes the instructions correctly, you will set a software breakpoint, start the emulation processor, then observe the contents of the registers. Enter:

display software\_breakpoints <RETURN>
modify software\_breakpoints enable
<RETURN>

Set a software breakpoint after the first pass of the loop. Enter:

modify software\_breakpoints set OEH

The status of the breakpoint is "pending." Start the emulation processor running the program. Enter:

run from 0 <RETURN>

When the emulation processor encounters the software breakpoint, it stops execution of the example program and begins executing in the monitor.

| Software b<br>address<br>000A | preakpoints<br>l<br>g | :enabled<br>abel<br>etstar:LOOP | :offset =<br>status<br>inactivat | 0004<br>ed      |       |  |
|-------------------------------|-----------------------|---------------------------------|----------------------------------|-----------------|-------|--|
|                               |                       |                                 |                                  |                 |       |  |
|                               |                       |                                 |                                  |                 |       |  |
|                               |                       |                                 |                                  |                 |       |  |
| STATUS:                       | Z80Runni              | ng in monit                     | or                               | Software break: | 0000e |  |

#### **Observe Registers**

When the emulation processor is running or executing in the monitor you can observe the contents of registers.

To observe the contents of the Z80 registers, enter:

display registers ALL <RETURN>

You can observe the contents of the emulation processor registers, including flags, the stack pointer, and the program counter.

2-12 Getting Started

The result on screen resembles:

Some of these register values may differ on your system since the program did not initialize them.

#### Single-step Through the Program

To observe the contents of the processor registers as the program is running, step through the program. When you step the emulation processor through the program, you also will see the opcode, program instruction, and the next program counter address for each instruction step.

To step through the example program, enter:

step 1 from 0 <RETURN>
step <RETURN>

The first two instructions of the example program have been executed. The Z80 emulation processor registers will be displayed on screen. The result should resemble:

> To execute the remaining instructions in the example program, enter the **step** command until all instructions in the program have completed. The display shows that the registers are tracking program execution.

#### **Trace Program Execution**

You can use the emulation analyzer to trace the execution of the example program. The resulting trace is a collection of bus cycle states captured by the analyzer that you can use to view program activity.

To start a trace of the example program, enter:

trace after getstart.S:START <RETURN>

The status line shows that the trace began.

The emulation processor will begin tracing after address 0. The status line will show that a trace was started.

Set a software breakpoint after the first pass of the loop. Enter:

modify software\_breakpoints set JUMP
<RETURN>

2-14 Getting Started

Start the emulation processor executing the program. Enter:

```
run from START <RETURN>
```

When the analyzer finds its trigger, the trace data can be displayed. To display the trace, enter:

display trace <RETURN>

An example trace listing resembles:

| Trace List  |              | Offse   | t=0      | More data off screen  | (ctrl-F, ctrl- | -G) |
|-------------|--------------|---------|----------|-----------------------|----------------|-----|
| Label:      | Address      | Data    |          | Opcode or Status      | time cou       | int |
| Base:       | symbols      | hex     | m        | nemonic w/symbols     | relativ        | 7e  |
| after getst | art.S:START  | 3E      | LD A,01  |                       |                |     |
| +001 getst  | art.S:+0001  | 01      | 01       | operand               | 560            | nS  |
| +002 getst  | art.S:+0002  | 06      | LD B,07  |                       | 320            | nS  |
| +003 getst  | art.S:+0003  | 07      | 07       | operand               | 560            | nS  |
| +004 getst  | art.S:+0004  | 11      | LD DE,11 | 11                    | 320            | nS  |
| +005 getst  | art.S:+0005  | 11      | 11       | operand               | 560            | nS  |
| +006 getst  | art.S:+0006  | 11      | 11       | operand               | 360            | nS  |
| +007 getst  | art.S:+0007  | 21      | LD HL,00 | FF                    | 320            | nS  |
| +008 getst  | art.S:+0008  | FF      | FF       | operand               | 560            | nS  |
| +009 getst  | art.S:+0009  | 00      | 00       | operand               | 400            | nS  |
| +010 gets   | start.S:LOOP | 23      | INC HL   | -                     | 280            | nS  |
| +011 getst  | art.S:+000B  | 3C      | INC A    |                       | 760            | nS  |
| +012 getst  | art.S:+000C  | 10      | DJNZ ge  | tstart.S:LOOP         | 520            | nS  |
| +013 getst  | art.S:+000D  | FC      | FĊ       | operand               | 680            | nS  |
| +014 gets   | start.S:LOOP | 23      | INC HL   | -                     | 920            | nS  |
|             |              |         |          |                       |                |     |
| STATUS: Z8  | 80Running in | monitor |          | Software break: 0000e |                |     |
|             |              |         |          |                       |                |     |
|             |              |         |          |                       |                |     |

For more information about setting up a trace, refer to the *Analyzer* Softkey Interface User's Guide.

# Observe the Command File

Because the "log\_commands" feature is turned on, all commands have been recorded in a file named *CMDFILE*. Turn off the "log\_commands" feature and look at the contents of the command file. Enter:

log\_commands **off** <RETURN>

You must type "log\_commands" (or the first few letters, then press **Tab**) because this option does not appear on the softkey labels. Enter:

!more CMDFILE <RETURN>

#### The contents of the command file should resemble:

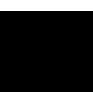

```
load getstart
set symbols on
display memory 0 mnemonic
display global_symbols
display local_symbols_in getstart.S:
display software_breakpoints
modify software_breakpoints enable
modify software_breakpoints set OEH
run from 0
display registers ALL
step 1 from 0
step
trace after getstart.S:START
modify software_breakpoints set JUMP
run from START
display trace
```

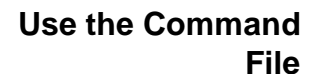

Note

You can use the command file as is, or you can edit the file to add, delete, or change these commands.

If you add commands to the command file, make sure that you enter the commands exactly as they appear on the command line. Otherwise, an error will result.

To execute the command file, enter:

CMDFILE <RETURN>

You can observe the commands as they execute.

## End the Emulation Session

Several options are available when you end an emulation session. How you end the session depends on how you are operating the emulator. You can refer to the **end** syntax in the *Softkey Interface Reference* for more information.

For this example, either don't end the emulation session, or end the emulator locked. Then, when you enter it again later, the same configuration and memory map will be used.

2-16 Getting Started

#### **Release the Emulation System**

You can end the emulation session and release the emulator so that others can access it. To do this, enter:

end release\_system <RETURN>

#### **Continue the Session Later**

You can end the emulation session and continue with the same session later. To do this, enter:

end <RETURN>

If you are using the emulator Softkey Interface from within a windowing environment, ending the emulator will end that individual window.

#### Keep the Emulator Locked

You can end the emulation session and keep the emulator locked to you. To do this, enter:

end locked <RETURN>

If you are using the emulator Softkey Interface from within a windowing environment, ending the emulator locked will end all windows.

#### Select Another Measurement System

You can end the current measurement system and select another measurement system if the emulator has been configured into a measurement system.

#### **Emulator Operation After an end Command**

When you end the emulation session, the emulator will remain in the last state specified. If the emulator was running when you ended emulation, it will continue to run. If the emulator was searching for a trace specification when you ended emulation, and it has not located the trigger qualifier, it will continue to search for the qualifier.

## How to Enter Numeric Values

You can enter numeric values in these four standard bases: binary, octal, decimal, and hexadecimal. You must include a base letter with the number you specify, as shown below, or else the decimal base is assumed.

| Numeric Value  | Base        |
|----------------|-------------|
| 1001B          | Binary      |
| 1001O or 1001Q | Octal       |
| 1001 or 1001D  | Decimal     |
| 1001H          | Hexadecimal |

Note

If you do not supply a base letter, decimal base is assumed.

2-18 Getting Started
# **Configuring the Emulator**

| Introduction                                     | <ul> <li>These topics describe the emulation configuration process.</li> <li>When to Modify the Emulation Configuration</li> <li>Emulation Configuration Questions</li> <li>How to Load a Configuration File</li> </ul>                                                                  |
|--------------------------------------------------|----------------------------------------------------------------------------------------------------|
| When to Modify<br>the Emulation<br>Configuration | Microprocessor-based target systems, like the one you might be<br>designing, have certain defined resources. One target system will<br>operate differently from another, depending on the design.                                                                                        |
|                                                  | The emulation configuration questions allow you to configure the<br>emulator to work with target system resources. For example, to use the<br>emulator with a target system, you must configure the emulator to work<br>with the clock and memory resources of the target system.        |
|                                                  | The emulator contains memory that can be used if target system<br>memory is not yet available. To use emulation memory as target<br>system memory, you must define the mapping of memory resources.                                                                                      |
|                                                  | Once you start modifying the emulation configuration, you must<br>supply answers to all configuration questions that appear, whether you<br>are using a target system or not. If your selections are the default<br>answers, just press the <return> key to make the selection.</return> |

# Emulation Configuration Questions

These questions are used to configure the Z80 emulator Softkey Interface. Default answers are shown in bold.

Microprocessor clock source? internal
Enter monitor after configuration? yes
Restrict to real-time runs? no
Modify memory configuration? no
Modify emulator pod configuration? no
Modify debug/trace options? no
Modify simulated I/O configuration? no
Modify interactive measurement specification? no
Modify external analyzer configuration? no
Configuration file name?

# How to Modify the Configuration

To begin modifying the emulation configuration, enter the Softkey Interface. See chapter 2 if you need help doing this. Then, enter:

# modify configuration <RETURN>

The configuration questions are explained in detail throughout the rest of this chapter. Details about loading a configuration file are included at the end of this chapter.

# 3-2 Configuring the Emulator

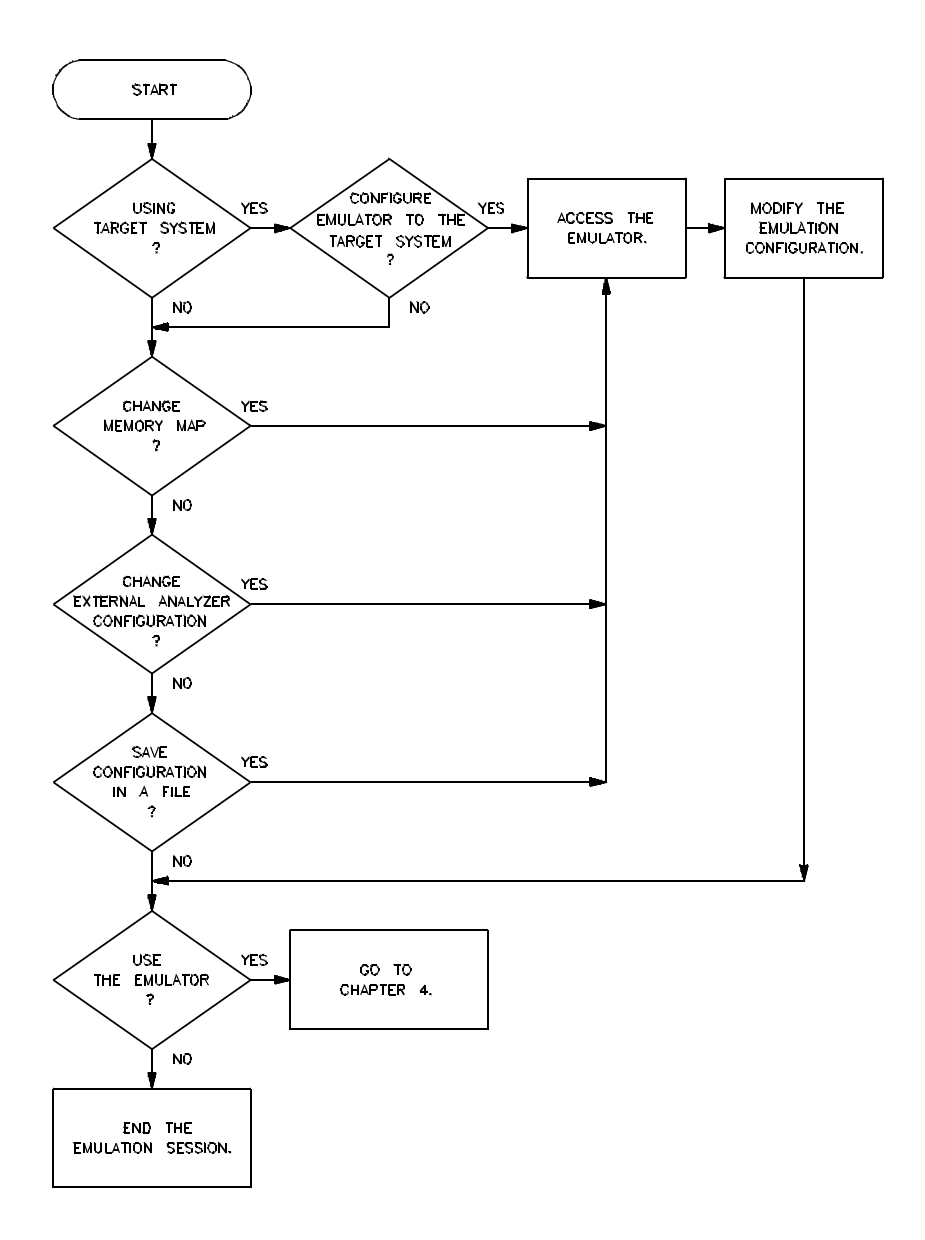

Figure 3-1. Should You Modify the Configuration?

# Microprocessor clock source?

|                                    | internal                                      | Selects the 8 MHz clock source in the Z80 emulator.                                                                                                    |
|------------------------------------|-----------------------------------------------|----------------------------------------------------------------------------------------------------|
|                                    | external                                      | Choose "external" to select the clock source in<br>the target system. External clock speeds up to a<br>maximum of 10 MHz are supported.                                                                                                    |
|                                    |                                               | When using the internal clock of the emulator,<br>code execution time is relative to the internal<br>clock speed. The internal clock specification is<br>selected when you perform out-of-circuit<br>emulation (for example, while debugging<br>software without a target system). |
| Enter monitor after configuration? |                                               |                                                                                                    |
|                                    | yes                                           | When you choose "yes," the emulator will begin executing in background after you modify the configuration.                                                                                                    |
|                                    | no                                            | When you choose "no," the emulator will not<br>begin executing in background after you<br>modify the configuration.                                                                                                    |
| Note                               | When the external clouoff, answer "no" to thi | ck is selected and the target system is powered<br>s question. Otherwise the configuration will fail.                                                                                                    |

3-4 Configuring the Emulator

# Restrict to real-time runs?

no

yes

When you answer "no" to this configuration question, the emulator is not restricted to real-time operation. This means that the emulator will break and then resume when displaying or modifying user memory, registers, or I/O ports, or modifying software breakpoints in user memory.

Restricts the emulator to real-time runs. This means that displaying or modifying user memory, registers, or I/O ports is allowed only when the Z80 processor is executing in background.

A **run from <ADDRESS>** command will break the emulator into background. When the emulator is restricted to real-time runs, simulated I/O is not available, and run control commands are not inhibited.

By restricting the emulator to real-time runs, the user program will not experience any interference once the program starts running. When restricting the emulator to real-time runs, breaks can be generated by the emulation analyzer. You also can press **break** to stop program execution and begin running in background.

# Modify memory configuration?

no

yes

If you choose "no," all 64 kilobytes of memory in the emulator will default to emulation RAM. If the memory map was previously configured, those definitions will remain unchanged.

If you answer "yes, the memory map appears. This displays the available blocks of emulation memory, the number of blocks that are mapped,

and the block size. Now, you can map emulation and user memory as desired. After you have set up the memory map and want to map memory again, you must delete the entry before the space can be mapped again. If you try to map a block of memory that is already mapped, the emulator will respond with a message indicating that a duplicate definition exists for the address you specify. You must delete the memory map term, then redefine those locations.

See the *Softkey Interface Reference* for more information on memory mapping commands.

# **Mapping Memory**

To perform emulation with a target system connected, the memory mapper must be programmed to correspond to emulation and user memory resources. Figure 3-2 shows an overview of emulation and target system memory.

Reads or writes to guarded memory will cause the emulator to break into background. If user or emulation ROM is specified, it is possible to generate a break on write attempts to those address locations.

After configuring the emulation memory map as described in chapter 2, your map should resemble the one shown in figure 3-3.

# Modify emulator pod configuration?

This question defines how the emulator will interact with the target system. Answers to these questions may differ between various Z80 target systems, but will typically remain constant for any given target system.

no

If you answer "no" to this question, you will bypass any modifications to the emulation configuration, and the next configuration question will be presented.

3-6 Configuring the Emulator

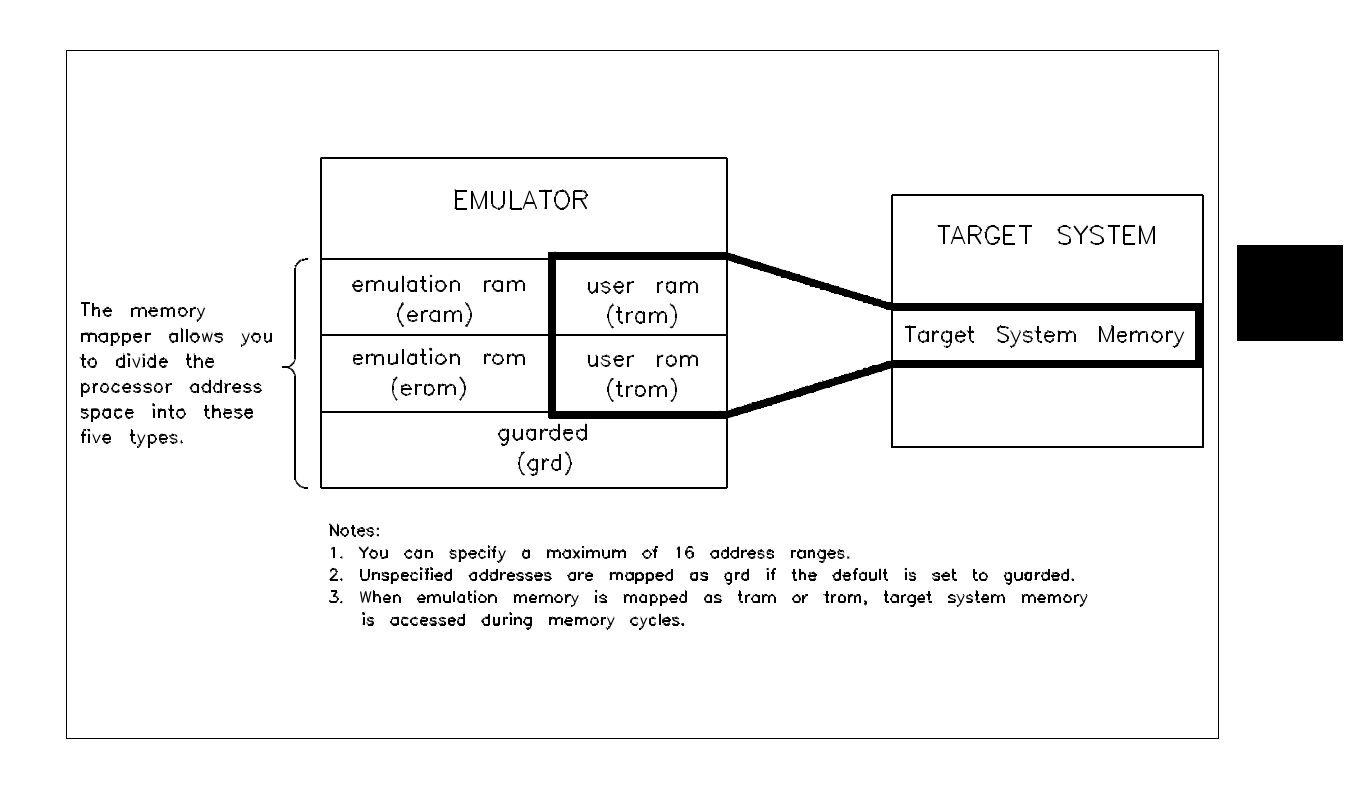

# Figure 3-2. Emulation and Target System Memory

yes

yes

If you answer "yes" to this question, you can make modifications to sublevel configuration questions that appear. You can select answers to the questions by pressing a softkey.

When you answer "yes," the following questions will appear to allow you to configure the Z80 emulator.

# Enable BUSREQ input from target system?

When you select "yes" the emulator will respond to a BUSREQ input from the target system. During this time, the target system will put valid data on the data bus.

| Emulation<br>entry<br>1 | memory bloc<br>range<br>OH- 3FFFH | ks: available =<br>type<br>EMUL/RAM | 192 | mapped = | 64 | size = 256 | bytes |
|-------------------------|-----------------------------------|-------------------------------------|-----|----------|----|------------|-------|
|                         |                                   |                                     |     |          |    |            |       |
|                         |                                   |                                     |     |          |    |            |       |
|                         |                                   |                                     |     |          |    |            |       |
|                         |                                   |                                     |     |          |    |            |       |
|                         |                                   |                                     |     |          |    |            |       |
|                         |                                   |                                     |     |          |    |            |       |
|                         |                                   |                                     |     |          |    |            |       |
|                         |                                   |                                     |     |          |    |            |       |
|                         |                                   |                                     |     |          |    |            |       |
|                         |                                   |                                     |     |          |    |            |       |
| <addr></addr>           | default                           | delete                              |     |          |    | print      | end   |

Figure 3-3. Example Memory Map

no Select "no" if you want the emulation processor to ignore bus requests by the target system.

# Respond to target system Maskable Interrupt?

yes

When you select "yes," the emulator will respond to target system interrupt requests while it is running a user program. The emulator will ignore the interrupt request if it is running in the monitor when the request occurs.

3-8 Configuring the Emulator

Select "no" if you want the emulation processor to ignore interrupt requests by the target system.

# Respond to target system Non-Maskable Interrupt?

| yes | When you select "yes," the emulator will respond to the non-maskable interrupt request                                |
|-----|----------------------------------------------------------------------------------------------------|
|     | from the target system while it is running a user<br>program. If the emulator is running in the                       |
|     | monitor when a request is received, the request                                                                       |
|     | will be serviced when the emulator returns to execute the user program.                                               |
| no  | Select "no" if you want the emulation processor<br>to ignore non-maskable interrupt requests by<br>the target system. |

# Enable quick-break mode?

| no  | When you select "no" the emulation processor<br>will spend a typical amount of time in the<br>monitor when displaying registers, I/O, or user<br>(target system) memory. If CMB operation is<br>enabled, other emulators on the CMB also will<br>break to their monitors when this emulator<br>quickly breaks. |
|-----|----------------------------------------------------------------------------------------------------|
| yes | When you select "yes" the emulation processor<br>will quickly break to the monitor to display<br>registers, I/O, or target system memory. If<br>CMB operation is enabled, any other emulators<br>on the CMB will not break to the monitor when<br>this emulator quickly breaks.                                |

no

# Enable WAIT input during emulation memory accesses?

| yes | When you select "yes" the emulation processor<br>will respond to a wait input by the target<br>system during emulation memory reads and<br>writes. Wait states are always inserted during<br>target system memory accesses when requested. |
|-----|----------------------------------------------------------------------------------------------------|
| no  | Select "no" if you don't want wait states inserted during emulation memory accesses.                                                                                                    |

# Write data to target system during emulation memory reads?

| no                                        | When you select "no" the emulator will drive<br>the data bus only during memory write and<br>output cycles.                                                                                                    |
|-------------------------------------------|----------------------------------------------------------------------------------------------------|
| yes                                       | When you select "yes" the emulator will drive<br>the data bus to the target system (with the value<br>read from emulation memory) during all read<br>cycles from emulation memory. This could<br>cause bus contention in the target system! For<br>more information on this configuration item,<br>refer to the <i>Emulator Terminal Interface User's</i><br><i>Guide</i> for the Z80. |
| Drive background cycles to target system? |                                                                                                    |

| по                    | When you select "no," while the emulator is<br>executing in the monitor, it will appear to be<br>passive to the target system.                     |
|-----------------------|----------------------------------------------------------------------------------------------------|
| yes                   | When you select "yes," while the emulator is<br>executing in the monitor, the target system will<br>recognize that the monitor program is running. |
| When you select "yes" | to this question, the following question is                                                                                                    |

When you select "yes" to this question, the following question is presented.

# 3-10 Configuring the Emulator

## Value for address bits A15-A12 during background cycles?

You can select the value that will be driven to the target system on these address lines during background monitor operation. This value can be in the range of 0 to 0FH. The default value is 0.

The entire 64-kilobyte address range is available for the user program. If bus cycles are visible to the target system while the emulator is running the monitor program, you should locate the monitor program in a memory block where memory read operations will not cause undesirable interaction with the target system.

# Modify debug/trace options?

| no                 | If you answer "no" to this configuration<br>question, you cannot modify the debug/trace<br>configuration.                                                  |
|--------------------|----------------------------------------------------------------------------------------------------|
| yes                | If you answer "yes" to this question, a series of<br>four debug and trace questions will be<br>presented. You can then modify these options<br>as desired. |
| Break processor or | n write to ROM?                                                                                                    |
| yes                | Answer "yes" to this question to cause the<br>emulator to break into background when<br>program execution performs a write to an<br>address mapped as ROM. |
| no                 | Answering "no" keeps the emulator from breaking when a write to ROM occurs.                                                                                |
| Trace background   | or foreground operation?                                                                                                    |
| foreground         | When you select "foreground" the analyzer will trace emulation foreground cycles.                                                                          |

|                                     | background          | When you select "background" the analyzer<br>will trace emulation background cycles. (This<br>is useful only for troubleshooting emulation<br>problems.)              |
|-------------------------------------|---------------------|----------------------------------------------------------------------------------------------------|
|                                     | both                | When you select "both" the analyzer will trace<br>both emulation foreground and background<br>cycles.                                                                 |
|                                     | Trace refresh cycle | s?                                                                                                    |
|                                     | no                  | When you select "no," memory refresh cycles<br>by the Z80 will not appear in an analysis trace<br>but will still occur (in foreground and<br>background cycles).      |
|                                     | yes                 | When you select "yes," memory refresh cycles<br>(both foreground and background) will appear<br>in the analysis trace unless excluded by the<br>trace specification.  |
|                                     | Trace busack cycle  | s?                                                                                                    |
|                                     | no                  | When you select "no," bus acknowledge cycles<br>by the Z80 will not appear in an analysis trace<br>but will still occur (in foreground and<br>background cycles).     |
|                                     | yes                 | When you select "yes," bus acknowledge<br>cycles (both foreground and background) will<br>appear in the analysis trace unless excluded by<br>the trace specification. |
| Modify simulated I/O configuration? |                     |                                                                                                    |
|                                     | no                  | This is the default answer. If you choose "no," modifications will not be allowed to the simulated I/O configuration.                                                 |

3-12 Configuring the Emulator

Note

If you restrict the emulator to real-time operation, this question does not appear during the configuration process.

If you choose "yes," a new menu for the simulated I/O configuration is displayed. The following questions will appear:

## Enable polling for simulated I/O?

yes

| no  | Answering "no" stops the simulated I/O configuration process.                               |
|-----|---------------------------------------------------------------------------------------------|
| yes | When you answer "yes," additional questions for the simulated I/O configuration process are |
|     | displayed. These questions are described in the                                             |
|     | following paragraphs.                                                                       |

# Simio control address 1?

The first of six control addresses is SIMIO\_CA\_ONE by default. This and the following five addresses you specify can be used to define the simulated I/O display, printer, RS-232 communication port, and keyboard. The emulation system looks for the control addresses in data memory.

After you have defined the control addresses, the following questions are presented:

# File used for standard input?

Enter the name of a file that will be used to receive input. The default file is /*dev/simio/keyboard*.

# File used for standard output?

Enter the name of a file that will be used to store output. The default file is */dev/simio/display*.

# File used for standard error?

Enter the name of a file that will be used to store error messages. The default file is /*dev/simio/display*.

# Enable simio status messages?

| yes | When you select "yes," command and return<br>code status messages will be displayed in the<br>upper right corner of the simulated I/O display.      |
|-----|----------------------------------------------------------------------------------------------------|
| no  | When you select "no," simulated I/O status<br>messages are not displayed. Simulated I/O<br>operates faster when status messages are not<br>enabled. |

Refer to the *HP 64000-UX Simulated I/O Manual* for more information about Simulated I/O.

# Modify external analyzer configuration?

|                                                                                                    | no                                              | If you choose "no," all modifications to the external analyzer configuration are bypassed. |
|----------------------------------------------------------------------------------------------------|-------------------------------------------------|--------------------------------------------------------------------------------------------|
|                                                                                                    | yes                                             | If you choose "yes," you can modify the external analyzer configuration.                   |
|                                                                                                    | For more information a analyzer, refer to the A | about configuring and using the external nalyzer Softkey Interface User's Guide.           |
| odify interactive<br>measurement<br>specification?You can decide whether you need to a<br>measurement specification by review<br>that follows. |                                                 | er you need to modify the interactive<br>tion by reviewing the diagram and information     |

3-14 Configuring the Emulator

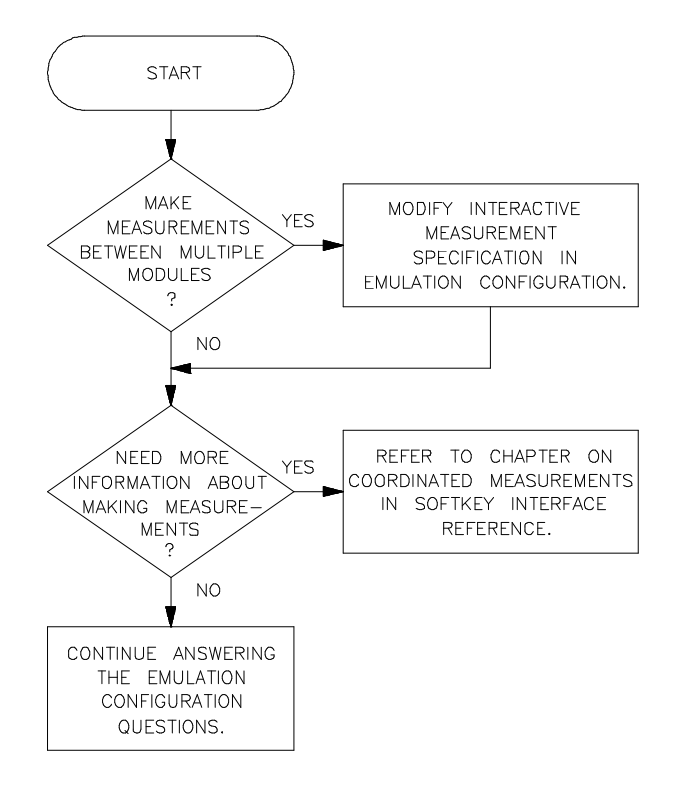

Figure 3-4. Modify Interactive Measurements

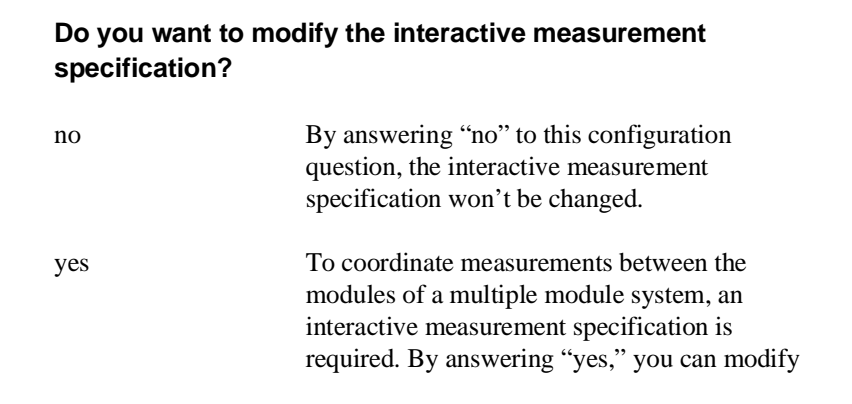

the driver and receiver specification for the BNC trigger, CMB trigger, emulator, and analyzer.

When modifying the interactive measurement specification, the following questions appear:

# Should BNC drive or receive Trig1? neither

You can select whether the rear panel BNC connector will drive or receive the emulation analyzer trig1 signal.

# Should CMBT drive or receive Trig1? neither

You can select whether the CMB trigger will drive or receive the emulation analyzer trig1 signal.

## Should BNC drive or receive Trig2? neither

You can select whether the rear panel BNC connector will drive or receive the emulation analyzer trig2 signal.

#### Should CMBT drive or receive Trig2? neither

You can select whether the CMB trigger will drive or receive the emulation analyzer trig2 signal.

## Should Emulator break receive Trig2? no

You can select whether the analyzer trig2 signal causes the emulator to break from user program execution and begin executing in the monitor.

# Should Analyzer drive or receive Trig2? neither

You can select whether the analyzer drives or receives the trig2 signal.

For more information about the interactive measurement specification, refer to the chapter on *Coordinated Measurements* in the *Softkey Interface Reference*.

3-16 Configuring the Emulator

| Configuration file<br>name?                                                                  | This allows you to save modifications to the emulation configuration in<br>a file. You can use this file for future emulation sessions.                                                                                                    |  |  |  |  |  |
|----------------------------------------------------------------------------------------------|----------------------------------------------------------------------------------------------------|--|--|--|--|--|
|                                                                                              | To save the current emulation configuration to a file, enter:<br>config2 <return></return>                                                                                                    |  |  |  |  |  |
|                                                                                              | You can edit the configuration file using a text editor. When you reload<br>the configuration file, the changes will be reflected in the new<br>emulation configuration.                                                                                                    |  |  |  |  |  |
| This allows you to use an existing configuration file as a starting for a new configuration. |                                                                                                    |  |  |  |  |  |
|                                                                                              |                                                                                                    |  |  |  |  |  |
| How to Load a<br>Configuration File                                                          | You can load a previously saved configuration file into the emulator to<br>change the emulation configuration. The options specified in the<br>configuration file define the new emulator configuration. This saves<br>you the trouble of reentering the modify configuration process to<br>define or change the emulation configuration. |  |  |  |  |  |
|                                                                                              | For example, if a configuration file named <i>config1.EA</i> exists on your host computer, and you want to load it into the emulator, enter:                                                                                                    |  |  |  |  |  |
|                                                                                              | load configuration config1 <return></return>                                                                                                    |  |  |  |  |  |
|                                                                                              | All memory map, emulator, analyzer, and simulated I/O specifications contained in <i>config1.EA</i> are set by the emulator.                                                                                                    |  |  |  |  |  |

# Notes

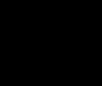

3-18 Configuring the Emulator

# Using the Emulator

# Introduction

This chapter contains descriptions of using the Z80 emulator in-circuit (emulator probe connected to a target system) and out-of-circuit (emulator probe not connected to a target system). For more information about using the emulator in-circuit and out-of-circuit, refer to the *Z80 Terminal Interface User's Guide*.

The examples in this chapter should familiarize you with using the Z80 Emulator Softkey Interface. These include:

- Load files.
- Display symbols.
- Run a program.
- Trace program execution.
- Display emulation resources (memory, registers, software breakpoints, and I/O ports).
- Step through a program.
- Modify emulation resources (memory, registers, software breakpoints, and I/O ports).
- Store information.
- Copying to the Printer

For more information about using the emulator in-circuit and out-of-circuit, refer to the Z80 Terminal Interface User's Guide.

# Using the Emulator 4-1

4

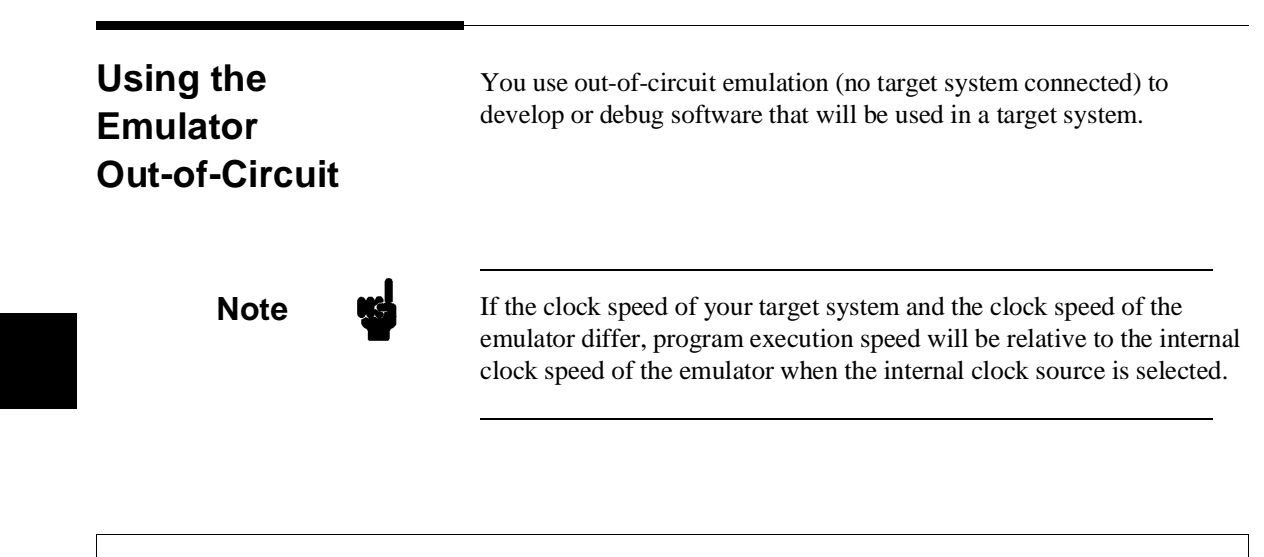

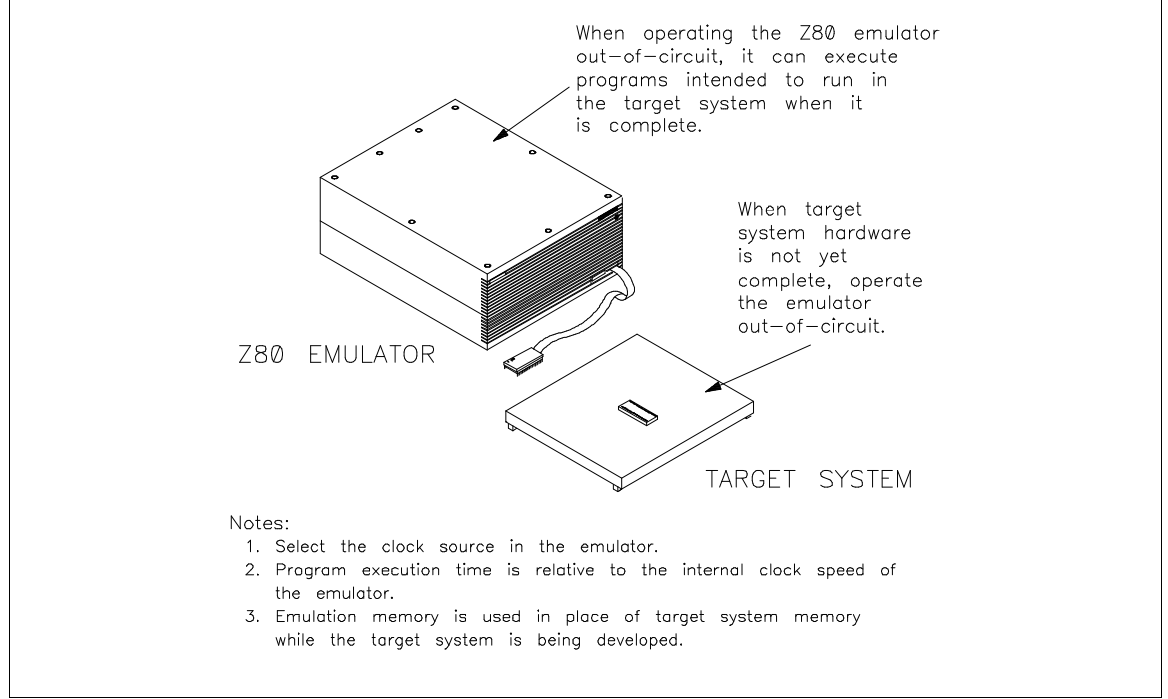

Figure 4-1. Using the Emulator Out-of-Circuit

4-2 Using the Emulator

# Using the Emulator In-Circuit

The HP 64753 Z80 emulator can perform emulation in real-time or nonreal-time while connected to a target system. If real-time performance of the target system is important, use your emulator in real-time mode.

You may need to run the emulator in real-time with some target systems. Such systems typically are used for process control or other time-critical applications requiring low interrupt latency and instantaneous response. Target systems like these cannot be emulated thoroughly if real-time emulation is not specified.

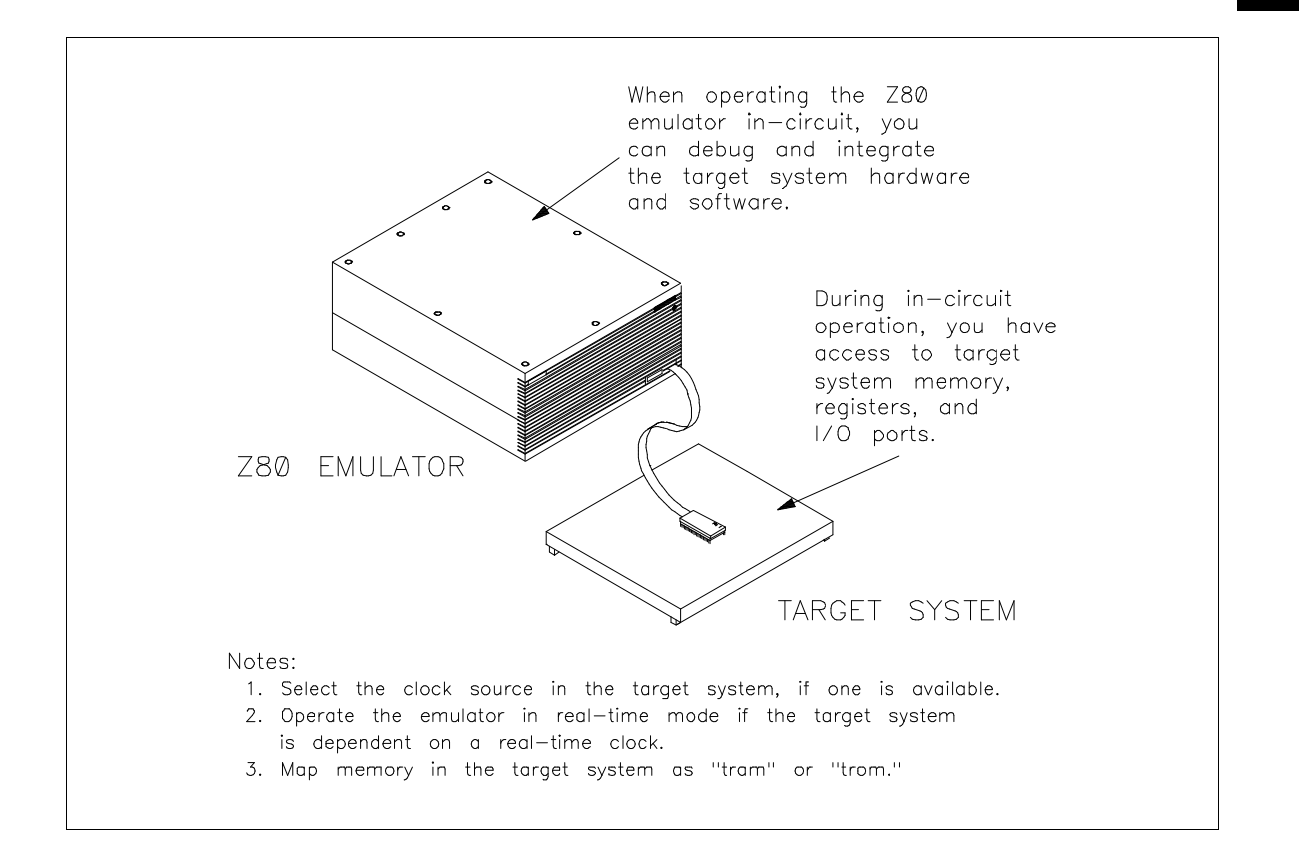

Figure 4-2. Using the Emulator In-Circuit

# Real-Time Operation Restrictions

Some emulator commands cannot be performed in real-time. When the emulator is restricted to real-time operation:

- 1. A **run** or **step** command will cause the emulator to break into the monitor.
- 2. You can access registers and I/O ports only while the emulator is executing in the monitor.
- 3. Access to target system memory is allowed only while the emulator is executing in the monitor. You can enable or disable breakpoints in user (target system) memory only while the emulator is executing in the monitor.

# Load Files

You can load programs and other types of files into memory, including configuration files, trace files, symbol files, and a background monitor program. Some examples include:

| load | getstart       | <return></return> |                      |           |
|------|----------------|-------------------|----------------------|-----------|
| Thi  | is command loa | ads an absolute   | e file named getstat | rt.X into |
| me   | mory.          |                   |                      |           |
| load | emul_mem       | z80prog           | <return></return>    |           |
|      |                |                   |                      |           |

This command loads an absolute file named *z80prog.X* into emulation memory.

- load user\_mem z80prog <RETURN>
  This command loads an absolute file named z80prog.X into
  user (target system) memory.
- load configuration z80config <RETURN>

This command loads a previously stored configuration file named *z80config.EA* into emulation memory.

load trace z80trace <RETURN>

This command loads a trace file named *z80trace.TR* into the emulator. A trace file contains information captured by the analyzer during program execution.

# 4-4 Using the Emulator

#### load symbols getstart <RETURN>

This command loads the SRU symbol database for the module getstart into the emulation system.

load bkg\_mon monfile <RETURN>
This loads an absolute file into background memory.

Note

The chapter about *In-Circuit Emulation* in the *Z80 Terminal Interface User's Guide* contains additional information about modifying the operation of the monitor program.

# Displaying Symbols

When you load a program for the first time, the emulator uses the Symbolic Retrieval Utilities (SRU) to build a symbol database for each module. This database associates symbol names and symbol type information (not data types) with logical addresses. You will see a message on screen indicating the module for which the database is being built.

Once a symbol database is created for a particular module, it does not need to be rebuilt unless the module is changed. You can rebuild modules using the **srubuild** utility (see the *HP 64000-UX System User's Guide*). Or, if you reenter emulation without building symbols, the emulator software will automatically rebuild portions of the symbol database as you reference symbols in modified modules.

Global symbol information is immediately available for the file that you loaded. To obtain local symbol information, you need to specify the module that contains the symbols.

You can use the symbol names instead of addresses when entering expressions as part of an emulation command. Therefore, you don't have to remember segment:offset information to make a measurement. Also, the emulator can display symbols as part of a measurement, using the **set symbols on** command. This helps you relate the measurement to your original program.

The HP 64753 emulator can read absolute files in HP-OMF format. For more information on SRU, refer to the *HP 64000-UX System User's Guide*. Additional information on symbol entry syntax is in the **--SYMB--** syntax pages of the *Softkey Interface Reference*.

When you load an absolute file into memory, symbol information is also loaded (unless you use the "nosymbols" syntax). Both global symbols and symbols that are local to a source file can be displayed.

**Global** To display global symbols, enter the following command.

#### display global\_symbols <RETURN>

This command displays global symbols in the file loaded in emulation memory. If there are no global symbols in the program, none will be displayed.

Listed are: address ranges associated with a symbol, the segment with which the symbol is associated, and the offset of that symbol within the segment.

Global symbols in getstart Filename symbols Filename \_\_\_\_\_\_ getstart.S

STATUS: Z80--Running in monitor\_

The module names are listed under the heading "Filename symbols." For programs where several different object files are linked to form a single absolute, you will see several names listed here. You can enter these names as part of a

4-6 Using the Emulator

symbol expression to specify symbols local to a particular module.

# Local

display local\_symbols\_in getstart.S: <RETURN>
This command displays local symbols in the example
program. When displaying local symbols, you must include
the name of the module in which the symbols are defined.

The address range, segment, and offset are displayed. The result on screen resembles:

| Symbols i<br>Static sy<br>Symbol na<br>JUMP<br>LOOP<br>START | n getstart.S:<br>mbols<br>me | Address range<br>000E<br>000A<br>0000 | _ Segment<br>PROG<br>PROG<br>PROG | _ Offset<br>000E<br>000A<br>0000 |
|--------------------------------------------------------------|------------------------------|---------------------------------------|-----------------------------------|----------------------------------|
| STATUS:                                                      | Z80Running in monito         | r                                     |                                   |                                  |

# **Displaying Data**

You can display the data values of a variable in your program using the display data command. For example, suppose you want to see the value of a string at address 1000h that can be up to 32 bytes in length. Enter:

display data 1000h thru +32 char <RETURN>

You'll see the following display:

| Data :update<br>address label<br>1000 | type<br>char[]                                                | data<br>This is a string F.                                                                                                    |
|---------------------------------------|---------------------------------------------------------------|----------------------------------------------------------------------------------------------------|
|                                       |                                                               |                                                                                                    |
|                                       |                                                               |                                                                                                    |
|                                       |                                                               |                                                                                                    |
|                                       | n monitor                                                     |                                                                                                    |
| STATUS: 280Running 1                  | n monitor                                                     | ·····                                                                                                    |
|                                       |                                                               |                                                                                                    |
|                                       | The con<br>indicate<br>symbol<br>display                      | nmand <b>set symbols on</b> displays the label column, which<br>s the symbol associated with each address. It also enables<br>display in other measurement screens, such as display memory,<br>registers, and display trace.                                                                                                    |
| Run a Program                         | The con<br>indicate<br>symbol<br>display<br>These c<br>Z80 em | nmand <b>set symbols on</b> displays the label column, which<br>s the symbol associated with each address. It also enables<br>display in other measurement screens, such as display memory,<br>registers, and display trace.                                                                                                    |
| Run a Program                         | The com<br>indicate<br>symbol<br>display<br>These c<br>Z80 em | nmand <b>set symbols on</b> displays the label column, which<br>s the symbol associated with each address. It also enables<br>display in other measurement screens, such as display memory,<br>registers, and display trace.<br>ommands show various ways to execute a program using the<br>ulator.<br><b>n</b> <return></return>                                                                                              |
| Run a Program                         | The con<br>indicate<br>symbol<br>display<br>These c<br>Z80 em | nmand <b>set symbols on</b> displays the label column, which<br>s the symbol associated with each address. It also enables<br>display in other measurement screens, such as display memory,<br>registers, and display trace.<br>ommands show various ways to execute a program using the<br>ulator.<br><b>n</b> <return><br/>This command starts the emulator executing from the current<br/>program counter address.</return> |

4-8 Using the Emulator

This command causes the emulator to begin executing from the specified address. It will continue to run until interrupted by a **break** or **reset** command, an illegal opcode, a write to ROM (if this emulator configuration item is enabled), a software break, or a guarded memory access.

#### run from transfer\_address <RETURN>

The emulator will begin executing from the starting address of the program loaded into emulation memory. The transfer address is defined in the linker map.

#### run from getstart.S:START <RETURN>

The emulator will begin executing from the symbol named "START" in the user program named *getstart*, which is loaded in memory.

# run from START <RETURN>

The above variation will work if the current working symbol (cws) is **getstart.S:**.

#### run from reset <RETURN>

This command begins execution from a reset address, or when a target system reset signal occurs, depending on your setup.

# Trace Program<br/>ExecutionYou can use the emulation analyzer to trace program execution. During<br/>a trace, the analyzer captures information which is stored in trace<br/>memory. The trace command can be specified with various available<br/>qualifiers. The trace may be executed repetitively (program execution<br/>continues while the trace memory and display are continuously<br/>updated).trace<RETURN>This initiates a trace with the default trace specification. The<br/>analyzer will trigger on anything and will fill the trace buffer<br/>with the first 512 or 1024 states captured, depending on<br/>whether "count" is on or off. The display trace depth<br/>command allows you to decide how much of the trace

memory to view.

#### trace again <RETURN>

This command starts the analyzer, without changing the trace specification.

#### trace repetitively <RETURN>

This command repeatedly executes the trace. Program execution will continue while trace memory and the trace display are updated.

#### trace after data 7 occurs 2 <RETURN>

The trace will be executed after the specified data (07H) is encountered twice during program execution.

# trace before JUMP or 0EH <RETURN> The trace will execute before the specified global or local symbol, or before the specified address, whichever occurs first.

# trace only address range OH thru OFH <RETURN>

The trace command will store only addresses 0 through 0F hexadecimal.

trace counting state data 10H <RETURN> The analyzer will count only instructions with the specified data value. The relative state count will be displayed.

#### trace break\_on\_trigger <RETURN>

This command will stop user program execution and cause the emulator to begin executing in background when the analyzer finds its trigger.

#### trace modify\_command <RETURN>

The last **trace** command you executed will be displayed on the command line for your modification. Modify the command, then press <RETURN>.

# **Stop a Trace** To stop a currently executing trace, enter:

#### stop\_trace <RETURN>

The status line will indicate that the trace is halted.

4-10 Using the Emulator

| Display Emulation<br>Resources | You can display emulation resources, including memory, registers, software breakpoints, and I/O ports. This section shows you how.                                                                                                    |
|--------------------------------|----------------------------------------------------------------------------------------------------|
| Display Memory                 | Various commands are available for displaying the contents of emulation and user (target system) memory. Some examples are shown below.                                                                                                    |
| Note                           | When the emulator is running, and is restricted to real-time runs, you cannot display or modify user memory.                                                                                                    |
|                                | <b>display memory</b> getstart.S:START <b>thru</b><br>getstart.S:JUMP <return><br/>This command displays a range of addresses starting at the<br/>symbol "START," and ending at the symbol "JUMP." The<br/>result on screen resembles:</return> |

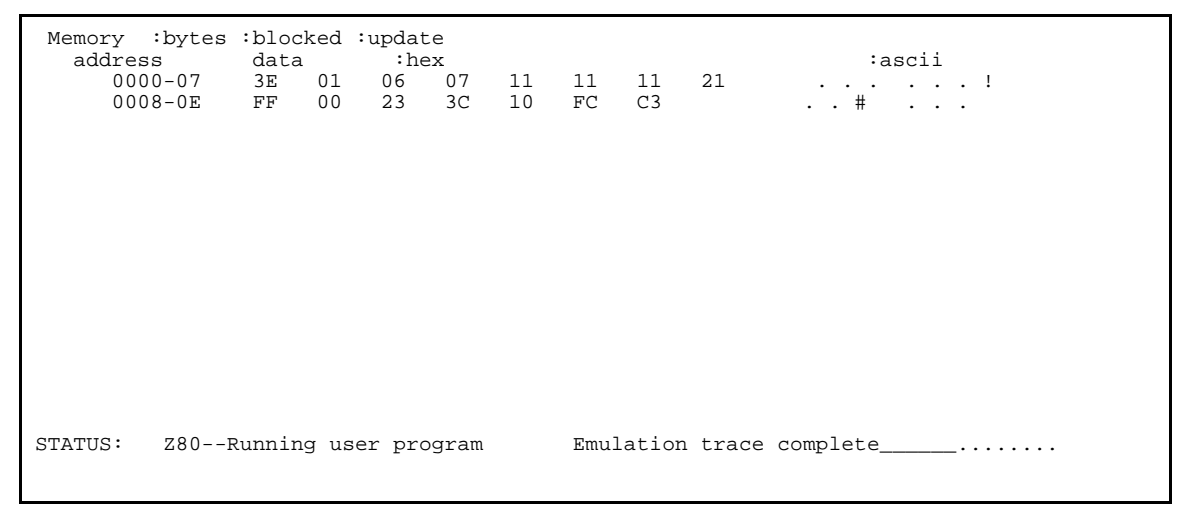

display memory mnemonic <RETURN>

This command displays addresses and mnemonic representations of the corresponding opcodes and operands. If

you do not specify a starting address or an address range, the screen will show the range of addresses previously specified.

# display memory absolute words <RETURN> Absolute addresses and corresponding data will be displayed in word format. Also displayed are ASCII representations of the data. The result resembles:

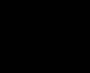

| Memory<br>address<br>0000<br>0004<br>0004<br>0004<br>0004<br>0004<br>0004 | words :absolute<br>abel<br>getsta:START<br>getstar:LOOP<br>getstar:JUMP | :update<br>data :hex<br>013E<br>0706<br>1111<br>2111<br>00FF<br>3C23<br>FC10<br>00C3 | :ascii<br>-<br>-<br>-<br>-<br>-<br>-<br>-<br>-<br>-<br>-<br>-<br>-<br>-<br>-<br>-<br>-<br>-<br>- |  |
|---------------------------------------------------------------------------|-------------------------------------------------------------------------|--------------------------------------------------------------------------------------|--------------------------------------------------------------------------------------------------|--|
| STATUS:                                                                   | Z80Running use                                                          | er program                                                                           | Emulation trace complete                                                                         |  |

# 4-12 Using the Emulator

# display memory blocked long <RETURN>

This command displays blocked addresses and corresponding data. One long word of data will be displayed for each address location. ASCII representations of the data are also displayed. The result resembles:

| Memory<br>addres.<br>000 | :long words :<br>s data<br>0-0C 07060: | blocked :update<br>:hex<br>13E 21111111 3C23 | 00FF 00C3FC10   | :ascii<br>! # |  |
|--------------------------|----------------------------------------|----------------------------------------------|-----------------|---------------|--|
| STATUS:                  | Z80Running                             | user program                                 | Emulation trace | e complete    |  |

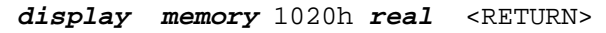

This command displays the contents of memory as real numbers. The result resembles:

| Momory ishort roal in | ndato                                 |
|-----------------------|---------------------------------------|
| address label         | data real                             |
| 1020                  |                                       |
| 1020                  |                                       |
| 1024                  |                                       |
| 1020                  |                                       |
| 1020                  | 4 0221E 027                           |
| 1024                  |                                       |
| 1039                  |                                       |
| 1020                  | Nan<br>1 01494F 027                   |
| 1040                  |                                       |
| 1040                  |                                       |
| 1044                  |                                       |
| 1040                  | Nan<br>1 10110: 027                   |
| 1040                  | 1.17112E-037                          |
| 1050                  | 3.//22/E-008                          |
| 1054                  | NAN                                   |
| 1058                  | Nan<br>1 1 60025 010                  |
| 1050                  | T.10893E-019                          |
| STATUS: Z80Running    | user program Emulation trace complete |
| biniob: 200 Ruming    |                                       |

(NaN means Not a Number.)

# display memory absolute offset\_by 10 <RETURN>

This command displays addresses in absolute format. The beginning of the list will be offset by the expression you specify.

**Display Registers** By observing the emulation processor registers you can verify that your program is running properly. Assemble and link your program (see chapter 2), then load the absolute file into memory. Now, display the emulation processor registers and step through the program to observe activity in the registers.

When you display registers, the current program counter address is displayed, with instruction opcodes (if stepping), register contents, status of the flags, and the next program counter address. These commands show you how to display the emulation processor registers.

#### display registers <RETURN>

This command displays the contents of the BASIC emulation processor registers. To observe program activity beginning at a specified address, you can step the processor from an address, and display registers after each **step** command. The result on screen resembles:

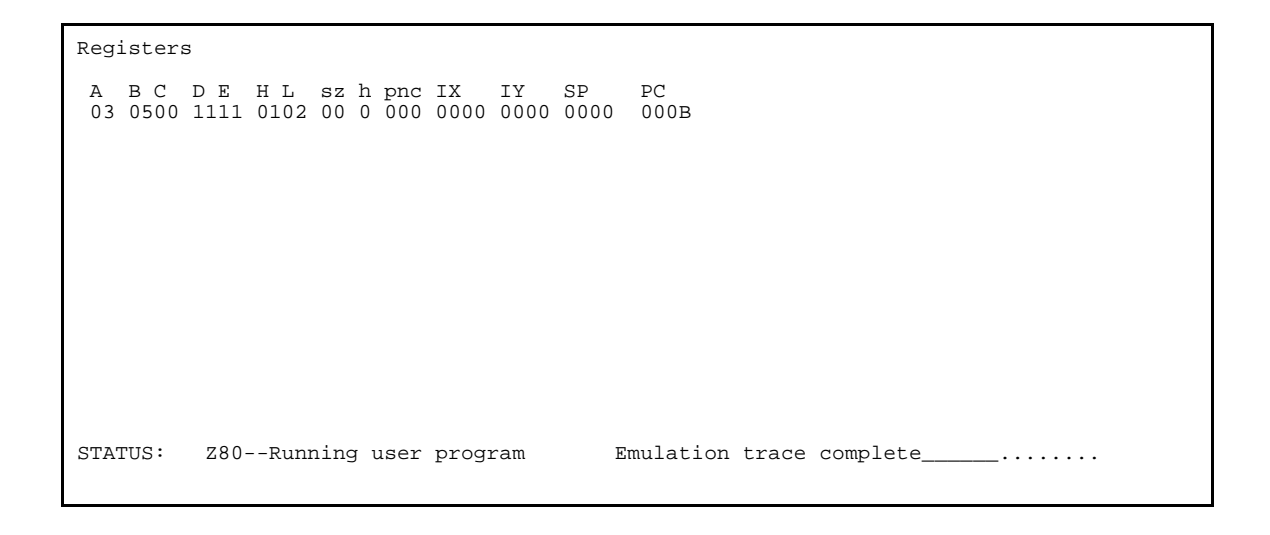

## 4-14 Using the Emulator

#### display registers ALT <RETURN>

This command displays the alternate set of Z80 registers. The result on screen resembles:

## display registers INT <RETURN>

This command displays the set of Z80 interrupt registers. The result on screen resembles:

#### display registers ALL <RETURN>

This command displays all emulation registers. Available classes of Z80 registers include: primary, complete, alternate, and interrupt. The result on screen resembles:

> **display registers BASIC** DE <RETURN> This command allows you to display an individual register or register pair (like the "DE" register pair). The result on screen resembles:

4-16 Using the Emulator

# Display Software Breakpoints

Note

You can display currently defined software breakpoints, whether they are set or cleared. Some examples are included below.

If no software breakpoints are set, or if software breakpoints are disabled, a message will be displayed. To enable software breakpoints, enter the command **modify software\_breakpoints enable**. See the *Modify Emulation Resources* section in this chapter for more information.

display software\_breakpoints <RETURN>

This command displays all currently defined software breakpoints. The result resembles:

| Software<br>addres<br>000 | breakpoin<br>s<br>E | ts :enabled<br>label<br>getstar:JUMP | status<br>inactivateo | 1             |            |  |
|---------------------------|---------------------|--------------------------------------|-----------------------|---------------|------------|--|
|                           |                     |                                      |                       |               |            |  |
|                           |                     |                                      |                       |               |            |  |
|                           |                     |                                      |                       |               |            |  |
| STATUS:                   | Z80Runi             | ning user prog                       | gram Er               | nulation trac | e complete |  |

# display software\_breakpoints offset\_by 4 <RETURN>

This command causes the software breakpoints to be offset from the actual breakpoint address by the number specified (4). The result resembles:

| Software<br>addres<br>000 | breakpoints<br>ss l<br>)A g | : :enabled<br>abel<br>etstar:LOOP | <pre>:offset =   status   inactiva</pre> | 000<br>ted | 4     |          |      |
|---------------------------|-----------------------------|-----------------------------------|------------------------------------------|------------|-------|----------|------|
|                           |                             |                                   |                                          |            |       |          |      |
|                           |                             |                                   |                                          |            |       |          |      |
|                           |                             |                                   |                                          |            |       |          |      |
| STATUS:                   | Z80Runni                    | ng user prog                      | gram                                     | Emulation  | trace | complete | <br> |

# **Display I/O Ports** You can display data at the emulation processor I/O ports. Data at these ports change, so your display may differ. Some examples follow.

4-18 Using the Emulator
### display io\_port 4 thru 8 <RETURN>

The contents of I/O ports 4 through 8 will be displayed. The result on screen resembles:

| I/O port :by | tes :absolute |         |                          |  |
|--------------|---------------|---------|--------------------------|--|
| address      | data :hex     | ascll   |                          |  |
| 0004         | 04            | ••      |                          |  |
| 0005         | 0 0           |         |                          |  |
| 0006         | 0 0           |         |                          |  |
| 0007         | 00            |         |                          |  |
| 0008         | 0 0           |         |                          |  |
|              |               |         |                          |  |
|              |               |         |                          |  |
|              |               |         |                          |  |
|              |               |         |                          |  |
|              |               |         |                          |  |
| STATUS: Z80  | Running user  | program | Emulation trace complete |  |

display io\_port 0 repetitively <RETURN>
The content of I/O ports 0 through 0fh will be displayed
continuously. Using the repetitively option, you can observe
what is continuously being sent to the target system I/O ports.
The result resembles:

| I/O port | :bytes :absolute | repetitively |                          |  |
|----------|------------------|--------------|--------------------------|--|
| addres   | s data :hex      | ascii        |                          |  |
| 000      | 0 00             |              |                          |  |
| 000      | 1 01             |              |                          |  |
| 000      | 2 02             |              |                          |  |
| 000      | 3 03             |              |                          |  |
| 000      | 4 04             |              |                          |  |
| 000      | 5 00             |              |                          |  |
| 000      | 6 00             |              |                          |  |
| 000      | 7 00             |              |                          |  |
| 000      | 8 00             |              |                          |  |
| 000      | 9 00             |              |                          |  |
| 000      | A 00             |              |                          |  |
| 000      | в 00             |              |                          |  |
| 000      | C 00             |              |                          |  |
| 000      | D 00             |              |                          |  |
| 000      | E 00             |              |                          |  |
| 000      | F 11             |              |                          |  |
| STATUS:  | Z80Running use:  | r program    | Emulation trace complete |  |
|          |                  |              |                          |  |
|          |                  |              |                          |  |

| Step through a<br>Program |                     |                    |                     |                                                                                                    |            |          | Step<br>obse<br>exec<br>prop<br>obse | ping t<br>erve ac<br>cutes.<br>perly.<br>erving | hrough<br>ctivity<br>In this<br>If prob<br>the pro                         | h a program one instruction at a time allows you to<br>in the emulation processor registers as the program<br>way, you can verify that the program is executing<br>lems exist with the program, stepping through it and<br>ocessor registers can help you locate the problem area. |
|---------------------------|---------------------|--------------------|---------------------|----------------------------------------------------------------------------------------------------|------------|----------|--------------------------------------|-------------------------------------------------|----------------------------------------------------------------------------|----------------------------------------------------------------------------------------------------|
|                           |                     |                    |                     |                                                                                                    |            |          | Som                                  | ie exa                                          | mples a                                                                    | are included below.                                                                                                    |
| Note                      |                     |                    |                     | Before stepping through a program, you should execute the <b>display registers</b> command to observe the contents of the registers. Then all successive <b>step</b> commands will automatically display registers. |            |          |                                      |                                                 |                                                                            |                                                                                                    |
|                           |                     |                    |                     |                                                                                                    |            |          |                                      | ster<br>T<br>ti                                 | <ul> <li>1</li> <li>This exo</li> <li>he start</li> <li>s execu</li> </ul> | <b>from</b> 0 <return><br/>ecutes one instruction from address 0. If the address is<br/>t of your program, the first instruction in your program<br/>uted. The result resembles:</return>                                                                                          |
| Regi                      | sters               | ;                  |                     |                                                                                                    |            |          |                                      |                                                 |                                                                            |                                                                                                    |
| A<br>03                   | в С<br>0500         | D E<br>1111        | H L<br>0101         | sz<br>00                                                                                                    | h p<br>0 0 | nc<br>00 | IX<br>0000                           | IY<br>0000                                      | SP<br>0000                                                                 | PC<br>000A                                                                                                    |
| Step<br>A<br>01           | РС 0<br>В С<br>0700 | 000<br>D E<br>1111 | LD A<br>H L<br>0106 | ,01<br>sz<br>00                                                                                                    | h p<br>0 0 | nc<br>00 | IX<br>0000                           | IY<br>0000                                      | SP<br>0000                                                                 | PC<br>0002                                                                                                    |

STATUS: Z80--Running in monitor

Emulation trace complete\_\_\_\_....

step <RETURN>

When used with the previous command, this command causes the emulation processor to execute the next program instruction. You can continue to step through the program one

4-20 Using the Emulator

instruction at a time by holding down the <RETURN> key. The result on screen resembles:

step from getstart.S:START <RETURN>
The emulation processor will execute one instruction from the
global or local symbol you specify. (An absolute file must be
loaded into emulation or user memory before you can use
symbols in expressions.) The result resembles:

Registers A BC DE HL szhpnc IX IY PC SP 000A 
 Step\_PC
 0000
 LD A,01

 A
 B C
 D E
 H L
 sz h pnc IX
 IY
 SP

 01
 0700
 1111
 0106
 00
 0000
 0000
 0000
 PC 0002 
 Step\_PC
 0002
 LD B,07

 A
 B C
 D E
 H L
 sz h pnc IX
 IY
 SP

 01
 0700
 1111
 0106
 00
 0000
 0000
 0000
 PC 0004 Step\_PC 0000 LD A,01 
 A
 B
 C
 D
 E
 H
 L
 sz
 h
 pnc
 IX
 IY
 SP
 PC

 01
 0700
 1111
 0106
 00
 0000
 0000
 0000
 0000
 0002
 STATUS: Z80--Stepping complete Emulation trace complete\_\_\_\_ \_\_\_.......

#### step 4 <RETURN>

This command causes the emulation processor to execute four instructions from the current program counter address. The result resembles:

| Modify Emulation<br>Resources | You can modify the contents of memory, registers, software breakpoints, I/O ports, and the emulation configuration. Hexadecimal numbers can be specified with "h" or "H." Some examples are included below.  |  |  |  |  |  |  |  |
|-------------------------------|----------------------------------------------------------------------------------------------------|--|--|--|--|--|--|--|
| Modify Memory                 | These commands show you how to modify memory. When you modify memory mapped as user (target system) RAM (tram) or user ROM (trom), the modifications are made to the target system memory.                   |  |  |  |  |  |  |  |
|                               | <pre>modify memory 0 to 0FFH <return> This command modifies the content of a single address (0) to the data you specify (FF hexadecimal). modify memory 100H thru 10FH to 0 <return></return></return></pre> |  |  |  |  |  |  |  |

4-22 Using the Emulator

This command modifies the contents of a range of addresses (100H through 10FH) to zero.

# modify memory 100h thru 10fh to 77h <RETURN>

This command modifies the contents of the memory locations specified to the data specified (77h). If you use the **display memory** command to view these locations, the result resembles:

| Memory<br>addres | :bytes | :bloc<br>data | ked   | updat: | e<br>x |    |      |        |       | :ascii   |
|------------------|--------|---------------|-------|--------|--------|----|------|--------|-------|----------|
| 010              | 10-07  | //            | //    | //     | //     | // | //   | //     | //    | wwwwwwww |
| 010              | 08-0F  | 77            | 77    | 77     | 77     | 77 | 77   | 77     | 77    | wwwwwwww |
|                  |        |               |       |        |        |    |      |        |       |          |
| STATUS:          | Z80S   | teppi         | .ng c | omplet | e      |    | Emul | lation | trace | complete |

#### modify memory 100h thru 10fh to 1,2,3

This comand modifies the contents of the specified memory locations to the values 1,2, and 3 in sequence until the memory range is filled. The result resembles:

| Memory<br>addres<br>010<br>010 | :bytes<br>35<br>)0-07<br>)8-0F | :bloc:<br>data<br>01<br>03 | 02<br>01 | :updat<br>:he<br>03<br>02 | .e<br>:x<br>01<br>03 | 02<br>01 | 03<br>02 | 01<br>03 | 02<br>01 | :ascii<br><br> |
|--------------------------------|--------------------------------|----------------------------|----------|---------------------------|----------------------|----------|----------|----------|----------|----------------|
| STATUS:                        | Z805                           | Steppi                     | ng co    | omplet                    | e                    |          | Emul     | ation    | trace    | complete       |

## **Modify Registers**

You can change the contents of emulation processor registers to help locate problems in your programs. These commands show you some methods for modifying registers.

Note

When the Z80 emulator is running, and is restricted to real-time runs, you cannot display or modify registers.

### 4-24 Using the Emulator

### modify register BASIC HL to 7 <RETURN>

This command stores the value 7 in the HL register pair. If registers are already displayed, this command will automatically display the new values. Otherwise use the **display registers** command to display registers and view the contents of the HL register pair. The result resembles:

### modify register A to 0 <RETURN>

This command initializes the accumulator to zero. The result resembles:

| Registers        | 5              |                |              |            |            |            |            |                          |
|------------------|----------------|----------------|--------------|------------|------------|------------|------------|--------------------------|
| A B C<br>00 0700 | DE H<br>1111 0 | IL £<br>)007 ( | sz h<br>00 0 | pnc<br>000 | IX<br>0000 | IY<br>0000 | SP<br>0000 | PC<br>000B               |
| A 00             |                |                |              |            |            |            |            |                          |
|                  |                |                |              |            |            |            |            |                          |
|                  |                |                |              |            |            |            |            |                          |
|                  |                |                |              |            |            |            |            |                          |
|                  |                |                |              |            |            |            |            |                          |
|                  |                |                |              |            |            |            |            |                          |
| STATUS:          | Z80            | Runn           | ing j        | in mc      | onitor     | 2          | E          | Smulation trace complete |

## Modify Software Breakpoints

Note

You use software breakpoints to stop execution of a program at a particular location or locations. You can enable, set, clear, and disable software breakpoints.

If you use the "LD B,B" instruction in your program and software breaks are enabled, the Z80 emulator will interpret this instruction as a software break.

modify software\_breakpoints enable <RETURN>
This command turns on the software breakpoint feature. This
must be done before you can set any software breakpoints.

modify software\_breakpoints set OCH , OEH
<RETURN>

This command sets two software breakpoints at addresses 12 and 14. Execution of the program will stop when the emulator encounters either of these breakpoints. If software breakpoints are not already displayed, use the **display** 

**software\_breakpoints offset\_by 0** command to view the breakpoints. Use **set symbols on** to enable symbol display. The result on screen resembles:

| Software addres<br>000<br>000 | breakpoints :en<br>s label<br>C getsta<br>E getsta | abled<br>status<br>pending<br>r:JUMP pending |                 |            |  |
|-------------------------------|----------------------------------------------------|----------------------------------------------|-----------------|------------|--|
| STATUS:                       | Z80Running in                                      | monitor                                      | Emulation trace | e complete |  |

4-26 Using the Emulator

# modify software\_breakpoints clear 0CH <RETURN>

This command clears a single breakpoint at address 12. You may want to clear a breakpoint so that the program does not stop at that specific point. The result on screen resembles:

| Software<br>addres<br>000 | breakpoints :enabled<br>s label<br>DE getstar:JUMP | status<br>pending           |  |
|---------------------------|----------------------------------------------------|-----------------------------|--|
|                           |                                                    |                             |  |
|                           |                                                    |                             |  |
|                           |                                                    |                             |  |
| STATUS:                   | Z80Running in monito                               | or Emulation trace complete |  |

modify software\_breakpoints disable <RETURN>
This command turns off the software breakpoint feature. The
result on screen resembles:

| Software<br>addres<br>000 | breakpoints<br>ss la<br>DE ge | :disabled<br>abel<br>atstar:JUMP | status<br>inactivated |         |       |          |  |
|---------------------------|-------------------------------|----------------------------------|-----------------------|---------|-------|----------|--|
| STATUS:                   | Z80Runnir                     | ng in monito                     | r Em                  | ulation | trace | complete |  |

# **Modify I/O Ports** You can send a data value to a specified I/O address (called a port) or range of I/O addresses. For the following commands to be valid, the emulator must be connected to a target system.

**modify** io\_port 0FH to 011H <RETURN> This command modifies the data at I/O port address 0FH to 11

hexadecimal.

# modify io\_port 1 thru 4 to 1 , 2 , 3 , 4 <RETURN>

This command sends data values 1, 2, 3, and 4 to the four I/O ports specified.

## Modify the Configuration

You can view or modify the emulation configuration using this feature.

### modify configuration <RETURN>

This command provides you with access to the emulation configuration questions. You can verify the current configuration, or modify answers to the configuration questions to change the configuration. Chapter 3 contains detailed information about configuring the emulator.

| Storing<br>Information | Emulation memory or trace information can be saved in files to be used<br>for later analysis. The following commands show you how to use the<br>store feature.   |
|------------------------|----------------------------------------------------------------------------------------------------|
|                        | <b>store memory</b> OH <b>thru</b> 20H <b>to</b> memlist<br><return></return>                                                                                    |
|                        | This causes the contents of memory locations 0 through 20H to be stored in a file named <i>memlist</i> . <i>X</i> .                                              |
|                        | <b>store memory</b> START <b>thru</b> JUMP <b>to</b> list2<br><return></return>                                                                                  |
|                        | This command stores the contents of memory beginning at the symbol named "START," through the address of the symbol named "JUMP," to a file named <i>list2.X</i> |

4-28 Using the Emulator

#### store trace tracelist <RETURN>

This command copies information stored in the trace buffer to a file named *tracelist.TR*.

# Copying to the Printer

You can copy emulation information to the printer, such as the contents of memory, trace, registers, symbols, I/O ports, software breakpoints, and others. When you execute a **copy** command, you may notice that the print message writes over the command line. For example, enter:

### copy display to printer <RETURN>

Does the print message overwrite the command line? If so, before copying to the printer, you may want to set the PRINTER environment variable so that the print message does not write over the command line. To do this, enter:

set PRINTER = "lp -s" <RETURN>

Execute the **copy** command again, and notice that the command you execute remains on the command line without being overwritten.

If you choose not to set the PRINTER environment variable as described here, you can refresh the command line by pressing **^L** (**CTRL L**).

| Other Commands     | Other commands are available that let you to perform various tasks.            |
|--------------------|--------------------------------------------------------------------------------|
| that Control the   | For more information about any of these, refer to the <i>Softkey Interface</i> |
| Emulator           | <i>Reference</i> .                                                             |
| Reset the Emulator | To reset the emulator, enter:                                                  |

reset <RETURN>

Target system operation is suspended while the emulator is in the reset state. In this state, you cannot display registers or target system memory. To release the emulator from the reset state, execute a **run** or **break** command.

### Send CMB EXECUTE to the CMB

To produce a CMB EXECUTE signal on the CMB, enter:

#### cmb\_execute <RETURN>

When a CMB EXECUTE pulse is sent to the CMB, all emulators connected to the CMB which are configured to respond will take part in the measurement.

Specify a Run or<br/>TraceYou can use the specify command to prepare a run or trace command<br/>for execution. When you use the specify command, the<br/>emulator/analyzer will not execute the run or trace command<br/>immediately after you enter it. You must follow that command with a<br/>cmb\_execute command. Then the run or trace command will execute.<br/>For example, enter:

specify run from 0 <RETURN>
cmb\_execute <RETURN>

# Execute a Pod<br/>CommandYou can send commands directly to the emulator using the command<br/>named pod\_command. You must then execute display<br/>pod\_command to view the result.

To display the emulator memory map, enter:

pod\_command "map" <RETURN>

To display the version of firmware for your emulator, enter:

pod\_command "ver" <RETURN>

# Make Performance<br/>MeasurementsYou can make software performance measurements on your programs<br/>using the Software Performance Measurement Tool (SPMT). This<br/>post-processes information from the analyzer trace list, and stores the<br/>results in a binary file.

4-30 Using the Emulator

To initialize software performance measurements, enter:

performance\_measurement\_initialize <RETURN>

To run a software performance measurement, enter:

performance\_measurement\_run <RETURN>

To end a software performance measurement, enter:

performance\_measurement\_end <RETURN>

For more information on making software performance measurements, refer to the *Analyzer Softkey Interface User's Guide*.

**Wait** You can cause the emulator to wait for a specified amount of time to pass, or until a measurement completes. The **wait** command suspends further command processing until one of these conditions is satisfied.

To cause the emulator to wait 30 seconds, enter:

wait 30 <RETURN>

To pause the emulator until a measurement completes, enter:

wait measurement\_complete <RETURN>

Notes

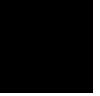

4-32 Using the Emulator

# Index

| Α | access the emulator, <b>2-4</b><br>analyzer, <b>2-14</b><br>analyzing programs, <b>1-1</b><br>assemble the example program, <b>2-3</b><br>assembler symbol file (getstart.A), <b>2-3</b>                                                                                                    |
|---|----------------------------------------------------------------------------------------------------|
| В | base letter for numeric values, <b>2-18</b> breakpoint, <b>1-3</b>                                                                                                    |
| С | clock<br>selection, 1-3<br>speed of emulator, 4-2<br>speed of target system, 4-2<br>CMB EXECUTE signal, 4-30<br>command file, 2-8<br>configuration<br>file, 2-8, 3-17<br>process, 3-1<br>configure memory, 1-3<br>configuring the emulator, 3-1<br>copy information to printer, 4-29<br>create a command file, 2-8 |
| D | debugging programs, 1-1<br>display<br>activity on emulation processor bus, 1-3<br>emulation resources, 4-11<br>I/O ports, 4-18<br>memory, 1-3, 4-11<br>registers, 2-12, 4-14<br>software breakpoints, 4-17<br>downloading programs, 1-2                                                                            |
| Е | edit the configuration file, <b>3-17</b><br>emul700 command, <b>2-4</b><br>emulation<br>analyzer, <b>1-1, 2-14</b>                                                                                                    |

Index-1

```
emulation (cont'd)
        clock, 1-3
        configuration questions, 3-1
        memory map, 2-6
        process, 2-1
     emulator device table file, 2-4
     end
        all windows, 2-17
        and keep emulator locked, 2-17
        and release emulator, 2-17
        and select measurement system, 2-17
        emulation session, 2-16
        one window, 2-17
     example
        configuration file, 2-8
        for getting started, 2-1
        program (getstart.S), 2-3
     example program
        files, 2-2
     example program absolute file (getstart.X), 2-3
     execute a program, 1-3, 4-8
F
     features of the emulator, 1-2
G
     global symbols
        displaying, 4-6
     guarded memory accesses, 1-3
н
     HP 64000-UX emulators, 1-1
     HP 9000 host computer, 1-1
L
     I/O address (port), 4-28
     I/O ports, 4-18
     illegal opcode, 1-3
     in-circuit emulation, 4-3
L
     LD B,B instruction read as software break, 4-26
     link the example program, 2-3
     linker questions, 2-3
     load
        example program, 2-9
        files into memory, 4-4
     locate the problem area (in a program), 4-20
```

2-Index

log\_commands feature, **2-8** logical name, **2-4** 

M manuals

Analyzer Softkey Interface User's Guide, 4-31 Hardware Installation and Configuration, 1-6 Softkey Interface Installation Notice, 1-6 Softkey Interface Reference, 2-5, 2-16 System Overview, 1-6 User Interface Software Manual (pmon), 2-5 map memory, 1-3, 2-6 measurement system, 2-5 measurements, 1-1 memory display, 1-3, 4-11 map, **2-6** modify, 1-3, 4-22 modify emulation configuration, 2-6, 4-28 emulation resources, 4-22 I/O ports, 4-28 memory, 1-3, 4-22 registers, 4-24 software breakpoints, 4-26 Ν nonreal-time mode, 1-3, 4-3 numeric values, 2-18 0 out-of-circuit emulation, 4-2 Ρ performance measurements, 4-30 personal computer (PC), 1-1 pod command execution, 4-30 power down the target system, 1-5 precautions, 1-5 print message overwrites command line, 4-29 PRINTER environment variable, 4-29 R real-time mode, 1-3, 4-3 register display, 1-3

modify, **1-3, 4-24** register display and modify, **1-3**  registers, **4-14** relocatable file (getstart.R), **2-3** reset the emulator, **4-29** run a program, **4-8** example program, **2-11** 

S

save current emulation configuration, 3-17 emulation memory in a file, 4-28 trace information in a file, 4-28 set command, 4-29 set PRINTER environment variable, 4-29 setting up a trace (for more information), 2-15 simulated I/O configuration questions control address, 3-13 enable status messages, 3-14 polling for simulated I/O, 3-13 standard error file, 3-14 standard input file, 3-13 standard output file, 3-13 Softkey Interface, 1-1 softkey levels, 2-5 softkeys, 1-1 software breakpoints, 1-3, 4-17, 4-26 development, 1-1 performance measurements, 4-30 specify a run or trace, 4-30 standard bases for numeric values, 2-18 static discharge, 1-5 step through a program, 1-3, 2-13, 4-20 stop emulator execution, 1-3 store information, 4-28

T target system, 1-1 clock, 1-3 memory, 4-22 resources, 3-1 tasks performed by the emulator, 1-2 terminal, 1-1

4-Index

trace execution of example program, 2-14 measurements, 1-1 program execution, 4-9 trigger, 2-15

U use the emulator, 2-8, 4-1 user probe orientation, 1-5 RAM (tram), 4-22 ROM (trom), 4-22

- W wait command, 4-31 windowing environment, 2-17 writes to ROM, 1-3
- **Z** Z80

200

emulator, **1-1** emulator restricted to real-time runs, **4-24** microprocessor, **1-1** 

Index-5

Notes

6-Index